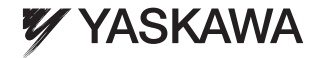

## YASKAWA AC Drive 1000-Series Option EtherNet/IP Installation Manual

Type: SI-EN3

To properly use the product, read this manual thoroughly and retain for easy reference, inspection, and maintenance. Ensure the end user receives this manual.

## <sup>安川インバータ 1000シリーズオプション</sup> EtherNet/IP通信 取扱説明書

形 式 SI-EN3

製品を安全にお使い頂くために、本書を必ずお読みください。 また、本書をお手元に保管していただくとともに、最終的に本製品をご使用になる ユーザー様のお手元に確実に届けられるよう、お取り計らい願います。

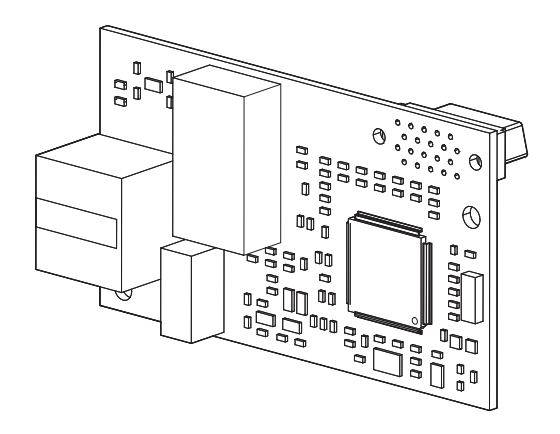

#### Copyright © 2012 YASKAWA ELECTRIC CORPORATION

All rights reserved. No part of this publication may be reproduced, stored in a retrieval system, or transmitted, in any form or by any means, mechanical, electronic, photocopying, recording, or otherwise, without the prior written permission of Yaskawa. No patent liability is assumed with respect to the use of the information contained herein. Moreover, because Yaskawa is constantly striving to improve its high-quality products, the information contained in this manual is subject to change without notice. Every precaution has been taken in the preparation of this manual. Yaskawa assumes no responsibility for errors or omissions. Neither is any liability assumed for damages resulting from the use of the information contained in this publication.

# **Table of Contents**

| 1 PREFACE AND SAFETY4                  |
|----------------------------------------|
| 2 PRODUCT OVERVIEW                     |
| 3 RECEIVING                            |
| 4 OPTION COMPONENTS10                  |
| 5 INSTALLATION PROCEDURE14             |
| 6 RELATED DRIVE PARAMETERS24           |
| 7 CONFIGURING MESSAGING                |
| 8 OUTPUT ASSEMBLIES (DRIVE CONSUMES)29 |
| 9 INPUT ASSEMBLIES (DRIVE PRODUCES)31  |
| 10 WEB INTERFACE                       |
| 11 TROUBLESHOOTING                     |
| 12 SPECIFICATIONS                      |

YASKAWA ELECTRIC TOBP C730600 58A 1000-Series Option SI-EN3 Installation Manual

## 1 Preface and Safety

Yaskawa manufactures products used as components in a wide variety of industrial systems and equipment. The selection and application of Yaskawa products remain the responsibility of the equipment manufacturer or end user. Yaskawa accepts no responsibility for the way its products are incorporated into the final system design. Under no circumstances should any Yaskawa product be incorporated into any product or design as the exclusive or sole safety control. Without exception, all controls should be designed to detect faults dynamically and fail safely under all circumstances. All systems or equipment designed to incorporate a product manufactured by Yaskawa must be supplied to the end user with appropriate warnings and instructions as to the safe use and operation of that part. Any warnings provided by Yaskawa must be promptly provided to the end user. Yaskawa offers an express warranty only as to the quality of its products in conforming to standards and specifications published in the Yaskawa assumes no liability for any personal injury, property damage, losses, or claims arising from misapplication of its products.

## Applicable Documentation

The following manuals are available for the SI-EN3 option:

|  | Yaskawa AC Drive 1000-Series<br>Option SI-EN3 EtherNet/IP<br>Installation Manual<br>Manual No: TOBP C730600 58<br>(This book) | Read this manual first.<br>The installation manual is packaged with the<br>option and contains information required to<br>install the option and set up related drive<br>parameters.                                                                                                    |
|--|----------------------------------------------------------------------------------------------------|----------------------------------------------------------------------------------------------------|
|  | Yaskawa AC Drive 1000-Series<br>Option SI-EN3 EtherNet/IP<br>Technical Manual<br>Manual No: SIEP C730600 58                   | The technical manual contains detailed<br>information about the option. Access the<br>following sites to obtain the technical<br>manual:<br>U.S.: http://www.yaskawa.com<br>Europe: http://www.yaskawa.com<br>Japan: http://www.e-mechatronics.com<br>For questions, contact your local Yaskawa<br>sales office or the nearest Yaskawa<br>representative. |

SI-EN3 Option

#### Yaskawa Drive

|  | Yaskawa AC Drive 1000-Series<br>Quick Start Guide | The drive manuals cover basic installation,<br>wiring, operation procedures, functions,<br>troubleshooting, and maintenance<br>information.<br>The manuals also include important<br>information about parameter settings and<br>drive tuning.<br>Access these sites to obtain Yaskawa |
|--|---------------------------------------------------|----------------------------------------------------------------------------------------------------|
|  | Yaskawa AC Drive 1000-Series<br>Technical Manual  | Instruction manuals:<br>U.S.: http://www.yaskawa.com<br>Europe: http://www.yaskawa.eu.com<br>Japan: http://www.e-mechatronics.com<br>For questions, contact your local Yaskawa<br>sales office or the nearest Yaskawa<br>representative.                                               |

### Terms

| Note:   | Indicates supplemental information that is not related to safety messages. |
|---------|----------------------------------------------------------------------------|
| Drive:  | Yaskawa AC Drive 1000-Series                                               |
| Option: | Yaskawa AC Drive 1000-Series Option SI-EN3 EtherNet/IP                     |

### Registered Trademarks

- EtherNet/IP is a trademark of the ODVA.
- All trademarks are the property of their respective owners.

### Supplemental Safety Information

Read and understand this manual before installing, operating, or servicing this option. The option must be installed according to this manual and local codes.

The following conventions are used to indicate safety messages in this manual. Failure to heed these messages could result in serious or possibly even fatal injury or damage to the products or to related equipment and systems.

## 

Indicates a hazardous situation, which, if not avoided, will result in death or serious injury.

## 

Indicates a hazardous situation, which, if not avoided, could result in death or serious injury.

## 

Indicates a hazardous situation, which, if not avoided, could result in minor or moderate injury.

## NOTICE

Indicates an equipment damage message.

#### General Safety

#### **General Precautions**

- The diagrams in this section may include options and drives without covers or safety shields to illustrate details. Be sure to reinstall covers or shields before operating any devices. The option should be used according to the instructions described in this manual.
- Any illustrations, photographs, or examples used in this manual are provided as examples only and may not apply to all products to which this manual is applicable.
- The products and specifications described in this manual or the content and presentation of the manual may be changed without notice to improve the product and/or the manual.
- When ordering new copies of the manual, contact a Yaskawa representative or the nearest Yaskawa sales office and provide the manual number shown on the front cover.

## 

#### Heed the safety messages in this manual.

Failure to comply will result in death or serious injury.

The operator is responsible for injuries or equipment damage caused from failure to heed the warnings in the manual.

## NOTICE

#### Do not expose the drive or the option to halogen group disinfectants.

Failure to comply may cause damage to the electrical components in the option.

Do not pack the drive in wooden materials that have been fumigated or sterilized.

Do not sterilize the entire package after the product is packed.

#### Do not modify the drive or option circuitry.

Failure to comply could result in damage to the drive or option and will void warranty.

Yaskawa is not responsible for any modification of the product made by the user. This product must not be modified.

## 2 Product Overview

## About This Product

The option provides a communications connection between the drive and an ODVA EtherNet/IP network. The option connects the drive to an EtherNet/IP network and facilitates the exchange of data.

This manual explains the handling, installation and specifications of this product.

EtherNet/IP is a communications link to connect industrial devices (such as smart motor controllers, operator interfaces, and variable frequency drives) as well as control devices (such as programmable controllers and computers) to a network. EtherNet/IP is a simple, networking solution that reduces the cost and time to wire and install factory automation devices, while providing interchangeability of like components from multiple vendors.

EtherNet/IP is an open device network standard.

By installing the option to a drive, it is possible to do the following from an EtherNet/IP master device:

- · operate the drive
- monitor the operation status of the drive
- change parameter settings.

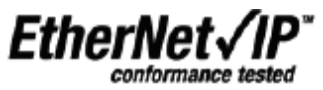

### Applicable Models

The option can be used with the drive models in Table 1.

#### Table 1 Applicable Models

| Drive Series | Drive Model Number       | Software Version <1> |
|--------------|--------------------------|----------------------|
| A1000        | CIMR-AD2ADDDD            | ≥ 1010               |
|              | CIMR-A□4A0002 to 4A0675  | ≥ 1010               |
|              | CIMR-A□4A0930 and 4A1200 | 301□                 |
|              | CIMR-AD5ADDDD            | 504□                 |

<1> See "PRG" on the drive nameplate for the software version number.

## 3 Receiving

Please perform the following tasks upon receipt of the option:

- Inspect the option for damage. Contact the shipper immediately if the option appears damaged upon receipt.
- Verify receipt of the correct model by checking the model number printed on the name plate of the option package.
- Contact your supplier if you have received the wrong model or the option does not function properly.

### Option Package Components

Table 2 Option Package Contents

| Description: | Option | Ground<br>Wire | Screws<br>(M3)                                                                  | LED Label | Installation Manual |
|--------------|--------|----------------|---------------------------------------------------------------------------------|-----------|---------------------|
| _            |        |                | ()<br>()<br>()<br>()<br>()<br>()<br>()<br>()<br>()<br>()<br>()<br>()<br>()<br>( |           | MANUAL              |
| Quantity:    | 1      | 1              | 3                                                                               | 1         | 1                   |

### Tools Required for Installation

- A Phillips screwdriver (M3 metric/#1, #2 U.S. standard size <1>) is required to install the option and remove drive front covers.
- Diagonal cutting pliers. (required for some drive models)
- A small file or medium grit sandpaper. (required for certain drive models)

<1> Screw sizes vary by drive capacity. Select a screwdriver appropriate for the drive capacity.

Note: Tools required to prepare option networking cables for wiring are not listed in this manual.

## 4 **Option Components**

## SI-EN3 Option

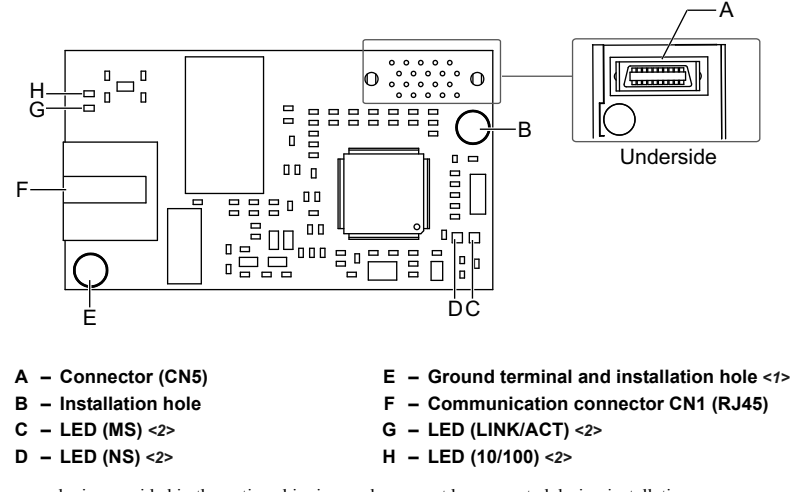

<1> The ground wire provided in the option shipping package must be connected during installation <2> *Refer to Option LED Display on page 11* for details on the LEDs

Figure 1 SI-EN3 Option Components

### Communication Connector CN1

The communication connector on the option is a modular RJ45 female connector designated CN1.

CN1 is the connection point for a customer supplied male Ethernet network communication cable.

Table 3 Male 8-way Ethernet Modular Connector (Customer Supplied)

| Male EtherNet 8-Way Modular Connector                                                                                                    | Pin        | Description               |
|----------------------------------------------------------------------------------------------------|------------|---------------------------|
|                                                                                                    | 1 (Pair 2) | Transmit data (TXD) +     |
| - The second second sec | 2 (Pair 2) | Transmit data (TXD) -     |
|                                                                                                    | 3 (Pair 3) | Receive data (RXD) +      |
| tular                                                                                                    | 4 (Pair 1) | Not used <i>&lt;1&gt;</i> |
| 12345670 Way Moutor                                                                                                    | 5 (Pair 1) | Not used <1>              |
| 8.4 Court                                                                                                    | 6 (Pair 3) | Receive data (RXD) -      |
|                                                                                                    | 7 (Pair 4) | Not used <1>              |
|                                                                                                    | 8 (Pair 4) | Not used <1>              |

<1> Not used for 10 Mbps and 100 Mbps networks.

### • Option LED Display

The option has four LEDs:

#### **Bi-color Status LEDs:**

- Module status (MS) red/green
- Network status (NS) red/green

#### **Green Ethernet LEDs:**

- Network speed-10/100 (MS) green
- · Link status and network activity-Link/Act (NS) red/green

The operational states of the option LEDs after the power-up diagnostic LED sequence is completed are described in *Table 4*. Wait at least 2 seconds for the power-up diagnostic process to complete before verifying the states of the LEDs.

| Nome                | Indication |          | Operating Status                                  | Pomarke                                                 |  |
|---------------------|------------|----------|---------------------------------------------------|---------------------------------------------------------|--|
| Name                | Color      | Status   | Operating Status                                  | Remarks                                                 |  |
|                     | -          | OFF      | Power supply OFF                                  | Power is not being supplied to the drive                |  |
|                     | Green      | ON       | Option operating                                  | The option is operating normally                        |  |
| MG                  | Green      | Flashing | Option initializing                               | The option is configuring an IP address                 |  |
| WI3                 | Red        | ON       | Fatal error occurred                              | The option has detected a fatal (unrecoverable) error   |  |
|                     | Red        | Flashing | Non-fatal error occurred                          | The option has detected a non-fatal (recoverable) error |  |
|                     | Green/Red  | Flashing | Option self-test                                  | The option is in self-test mode                         |  |
|                     | =          | OFF      | Offline or Power supply OFF                       |                                                         |  |
|                     | Green      | ON       | Online communications established                 | The option is online and has established connections    |  |
| NC                  | Green      | Flashing | Online communications not established             | The option is online without an established connection  |  |
| NO                  | Red        | ON       | Communications error (fatal)                      | The option detected a duplicate IP address              |  |
|                     | Red        | Flashing | Communications time-out (non-<br>fatal)           | A communications time-out occurred                      |  |
|                     | Green/Red  | Flashing | Option self-test                                  | The option is in self-test mode                         |  |
| 10/100              | Green      | OFF      | 10 Mbps is established                            |                                                         |  |
| <1>                 | Green      | ON       | 100 Mbps is established                           |                                                         |  |
| LINK/ACT<br><i></i> | Green      | OFF      | Link is not established                           | _                                                       |  |
|                     | Green      | ON       | Link is established                               |                                                         |  |
|                     | Green      | Flashing | Link is established and there is network activity |                                                         |  |

| Table 4 | Option | LED | States |
|---------|--------|-----|--------|
|---------|--------|-----|--------|

<1> Remove the drive front cover to check the status of the LED. Be careful not to touch the main circuit terminals or the control board in the drive.

#### Power-Up Diagnostics

An LED test is performed each time the drive is powered up. The initial boot sequence may take several seconds. After the LEDs have completed the diagnostic LED sequence, the option is successfully initialized. The LEDs then assume operational conditions as shown in *Table 4*.

| Sequence | Module Status (MS) | Network Status (NS) | Time (ms) |
|----------|--------------------|---------------------|-----------|
| 1        | Green              | OFF                 | 250       |
| 2        | Red                | OFF                 | 250       |
| 3        | Green              | OFF                 | -         |
| 4        | Green              | Green               | 250       |
| 5        | Green              | Red                 | 250       |
| 6        | Green              | OFF                 | -         |

Table 5 Power-Up Diagnostic LED Sequence

## 5 Installation Procedure

## Section Safety

## A DANGER

### **Electrical Shock Hazard**

#### Do not connect or disconnect wiring while the power is on.

Failure to comply will result in death or serious injury.

Disconnect all power to the drive and wait at least the amount of time specified on the drive front cover safety label.

After all indicators are off, measure the DC bus voltage to confirm safe level, and check for unsafe voltages before servicing. The internal capacitor remains charged after the power supply is turned off.

## 

## **Electrical Shock Hazard**

#### Do not remove the front covers of the drive while the power is on.

Failure to comply could result in death or serious injury.

The diagrams in this section may include options and drives without covers or safety shields to show details. Be sure to reinstall covers or shields before operating any devices. The option should be used according to the instructions described in this manual.

#### Do not allow unqualified personnel to use equipment.

Failure to comply could result in death or serious injury.

Maintenance, inspection, and replacement of parts must be performed only by authorized personnel familiar with installation, adjustment, and maintenance of this product.

#### Do not touch circuit boards while the power to the drive is on.

Failure to comply could result in death or serious injury.

## 

Do not use damaged wires, place excessive stress on wiring, or damage the wire insulation.

Failure to comply could result in death or serious injury.

### **Fire Hazard**

#### Tighten all terminal screws to the specified tightening torque.

Loose electrical connections could result in death or serious injury by fire due to overheating of electrical connections.

## NOTICE

### Damage to Equipment

Observe proper electrostatic discharge (ESD) procedures when handling the option, drive, and circuit boards.

Failure to comply may result in ESD damage to circuitry.

#### Never shut the power off while the drive is outputting voltage.

Failure to comply may cause the application to operate incorrectly or damage the drive.

#### Do not operate damaged equipment.

Failure to comply may cause further damage to the equipment.

Do not connect or operate any equipment with visible damage or missing parts.

#### Do not use unshielded cable for control wiring.

Failure to comply may cause electrical interference resulting in poor system performance.

Use shielded twisted-pair wires and ground the shield to the ground terminal of the drive.

## NOTICE

#### Properly connect all pins and connectors.

Failure to comply may prevent proper operation and possibly damage equipment.

## Check wiring to ensure that all connections are correct after installing the option and connecting any other devices.

Failure to comply may result in damage to the option.

### Prior to Installing the Option

Prior to installing the option, wire the drive, make necessary connections to the drive terminals, and verify that the drive functions normally without the option installed. Refer to the Quick Start Guide packaged with the drive for information on wiring and connecting the drive.

*Figure 2* shows an exploded view of the drive with the option and related components for reference.

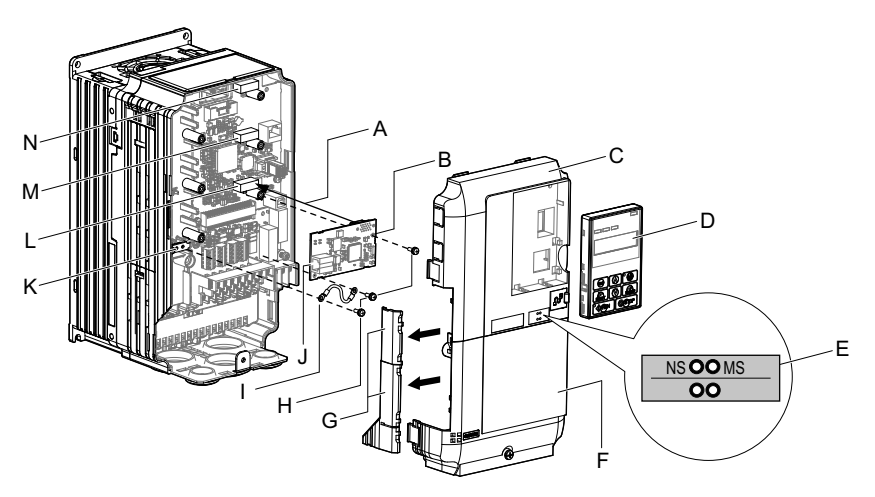

- A Insertion point for CN5 connector
- B SI-EN3 option
- C Drive front cover
- D Digital operator
- E LED label
- F Drive terminal cover
- G Removable tabs for wire routing

- H Included screws
- I Ground wire
- J Option modular connector CN1
- K Drive grounding terminal (FE)
- L Connector CN5-A
- M Connector CN5-B
- N Connector CN5-C

Figure 2 Drive Components with Option

### Installing the Option

Remove the front covers of the drive before installing the option. Refer to the drive Quick Start Guide for directions on removing the front covers. Cover removal varies depending on drive size. This option can be inserted only into the **CN5-A** connector located on the drive control board.

DANGER! Electrical Shock Hazard. Disconnect all power to the drive and wait at least the amount of time specified on the drive front cover safety label. After all indicators are off, measure the DC bus voltage to confirm safe level, and check for unsafe voltages before servicing to prevent electric shock. The internal capacitor remains charged even after the power supply is turned off.

1. Shut off power to the drive, wait the appropriate amount of time for voltage to dissipate, then remove the digital operator (D) and front covers (C, F). Front cover removal varies by model.

**NOTICE:** Damage to Equipment. Observe proper electrostatic discharge procedures (ESD) when handling the option, drive, and circuit boards. Failure to comply may result in ESD damage to circuitry.

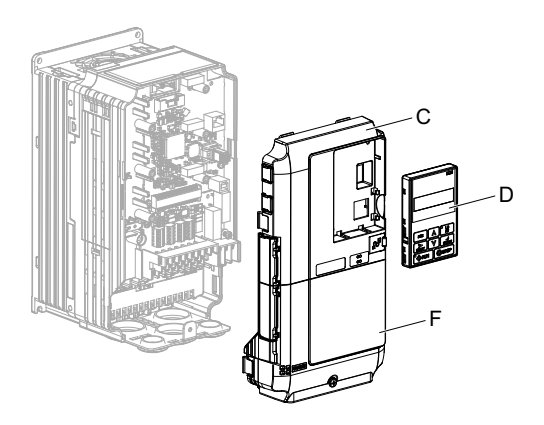

Figure 3 Remove the Front Covers and Digital Operator

**2.** With the front covers and digital operator removed, apply the LED label (E) in the appropriate position on the drive top front cover (C).

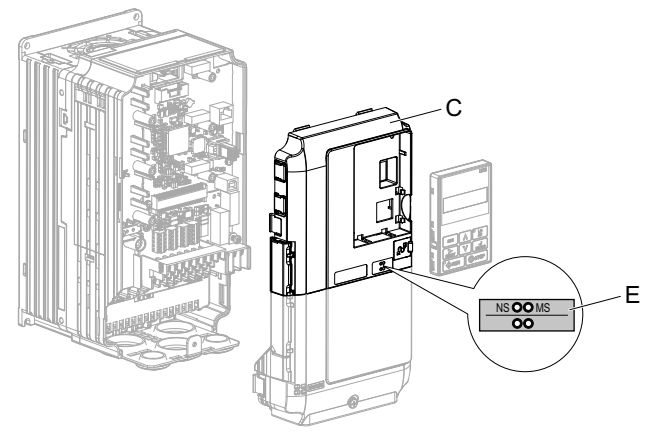

Figure 4 Apply the LED Label

**3.** Insert the option (B) into the **CN5-A** connector (L) located on the drive and fasten it using one of the included screws (H).

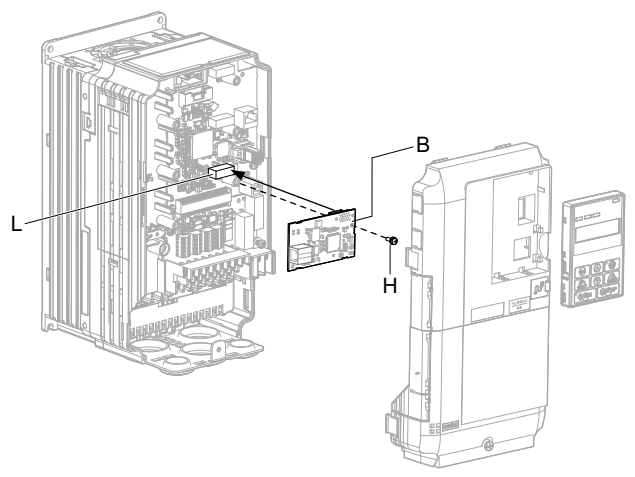

Figure 5 Insert the Option

### **5** Installation Procedure

4. Connect the ground wire (I) to the ground terminal (K) using one of the remaining provided screws (H). Connect the other end of the ground wire (I) to the remaining ground terminal and installation hole on the option (B) using the last remaining provided screw (H) and tighten both screws to 0.5 to 0.6 N·m or (4.4 to 5.3 in lbs).

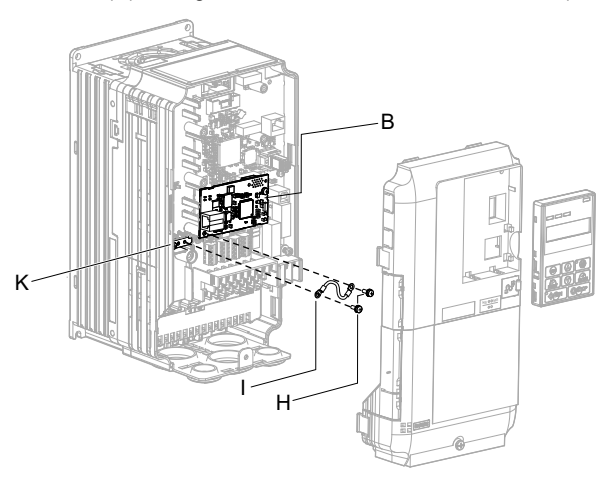

Figure 6 Connect the Ground Wire

Note: There are two screw holes on the drive for use as ground terminals. When connecting three options, two ground wires will need to share the same drive ground terminal.

**5.** Route the option wiring.

Depending on the drive model, some drives may require routing the wiring through the side of the front cover to the outside to provide adequate space for the wiring. Refer to the Peripheral Devices & Options section of the drive Quick Start Guide or Technical Manual for more information on wire routing of specific models. Route the wiring through the side of the front cover to the outside. In these cases, using diagonal cutting pliers, cut out the perforated openings on the left side of the drive front cover as shown in *Figure 7-A*. Sharp edges along the cut out should be smoothed down with a file or sand paper to prevent any damage to the wires. Route the wiring through the enclosure as shown in *Figure 7-B* for drives that do not require routing through the front cover.

Note: Separate communication cables from main circuit wiring and other electrical lines.

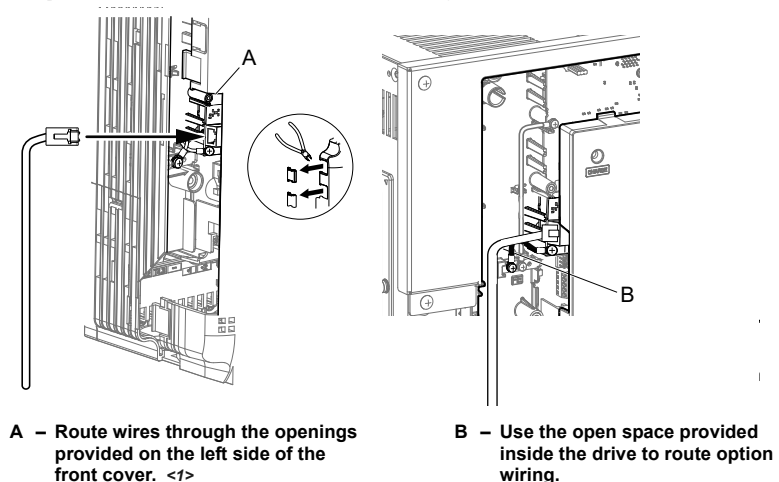

<1> The drive will not meet NEMA Type 1 requirements if wiring is exposed outside the enclosure.

#### Figure 7 Wire Routing Examples

6. Connect the Ethernet communication cable to the option modular connector (CN1).

To connect the option to a network, insert the RJ45 connector of the Cat 5e patch cable into the option modular connector (CN1). Ensure the cable end is firmly connected (see *Figure 7*).

#### **IGMP Snooping**

Switches implementing IGMP Snooping are strongly recommended. When IGMP Snooping is used, devices will only receive the multicast packets in which they are interested.

#### **Communication Cable Specifications**

Only use cable recommended for EtherNet/Industrial Protocol (EtherNet/IP<sup>™</sup>). Using a cable not specifically recommended may cause the option or drive to malfunction. Refer to the ODVA website for more information on network cabling (http://www.odva.org).

#### **Connection Diagram**

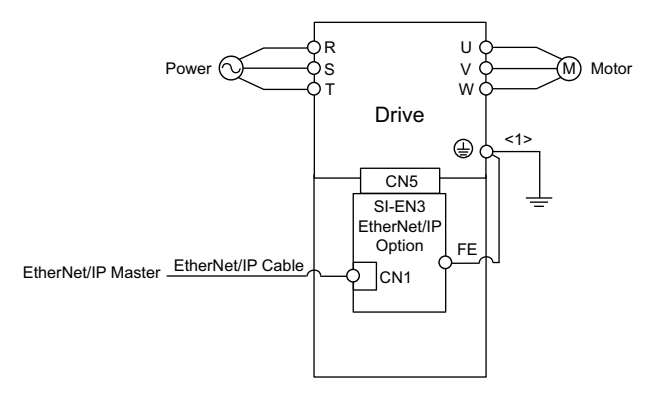

<1> The ground wire provided in the option shipping package must be connected during installation.

#### Figure 8 Wiring Diagram

**7.** Replace and secure the front covers of the drive (C, F) and replace the digital operator (D).

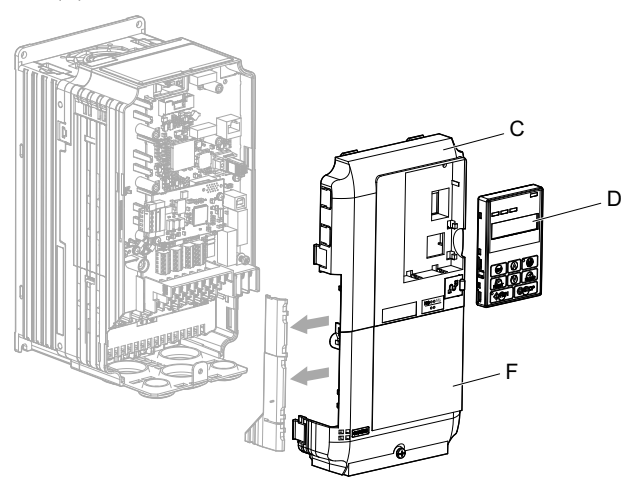

Figure 9 Replace the Front Covers and Digital Operator

- **Note:** Take proper precautions when wiring the option so that the front covers will easily fit back onto the drive. Make sure no cables are pinched between the front covers and the drive when replacing the covers.
  - 8. Set drive parameters in *Table 6* for proper option performance.

### EDS Files

For easy network implementation of drives equipped with the option, an EDS file can be obtained from:

U.S.: http://www.yaskawa.com Europe: http://www.yaskawa.eu.com Japan: http://www.e-mechatronics.com

Other areas: Contact a Yaskawa representative.

Note: Download the EDS file for SI-EN3 option. The SI-EN3 will not function as a slave in the network without the appropriate EDS file.

## 6 Related Drive Parameters

The following parameters are used to set up the drive for operation with the option. Parameter setting instructions can be found in the drive Quick Start Guide or Technical Manual.

Confirm proper setting of the all parameters in *Table 6* using the digital operator, before starting network communications.

| No.<br>(Addr.<br>Hex)          | Name                                                                        | Description                                                                                                    | Values                                    |
|--------------------------------|-----------------------------------------------------------------------------|----------------------------------------------------------------------------------------------------|-------------------------------------------|
| b1-01<br>(180)<br>< <i>1</i> > | Frequency Reference Selection                                               | Selects the frequency reference input source.<br>0: Operator - Digital preset speed d1-01 to d1-17<br>1: Terminals - Analog input terminal A1 or A2<br>2: MEMOBUS/Modbus communications<br>3: Option<br>4: Pulse Input (Terminal RP) | Default: 1<br>Range: 0 to 4<br>(Set to 3) |
| b1-02<br>(181)<br>< <i>I</i> > | Run Command Selection                                                       | Selects the run command input source.<br>0: Digital Operator - RUN and STOP keys<br>1: Digital input terminals S1 to S8<br>2: MEMOBUS/Modbus communications<br>3: Option                                                             | Default: 1<br>Range: 0 to 3<br>(Set to 3) |
| F6-01<br>(3A2)                 | Operation Selection after<br>Communications Error                           | Determines drive response when a bUS error is<br>detected during communications with the option.<br>0: Ramp to Stop<br>1: Coast to Stop<br>2: Fast-Stop<br>3: Alarm Only <2>                                                         | Default: 1<br>Range: 0 to 3               |
| F6-02<br>(3A3)                 | External Fault Detection<br>Conditions (EF0)                                | Sets the condition for external fault detection<br>(EF0).<br>0: Always detected<br>1: Detected only during operation                                                                                                    | Default: 0<br>Range: 0, 1                 |
| F6-03<br>(3A4)                 | Stopping Method for External<br>Fault from the Communication<br>Option      | Determines drive response for external fault input<br>(EF0) detection during option communications.<br>0: Ramp to Stop<br>1: Coast to Stop<br>2: Fast-Stop<br>3: Alarm Only <2>                                                      | Default: 1<br>Range: 0 to 3               |
| F6-06<br>(3A7)<br><3>          | Torque Reference/Torque<br>Limit Selection from the<br>Communication Option | 0: Torque Reference/Torque Limit via network<br>communications are disabled.<br>1: Torque Reference/Torque Limit via network<br>communications are enabled. <4>                                                                      | Default: 0<br>Range: 0, 1                 |

#### Table 6 Related Parameter Settings

| No.<br>(Addr.<br>Hex)         | Name                                      | Description                                                                                                    | Values                          |
|-------------------------------|-------------------------------------------|----------------------------------------------------------------------------------------------------|---------------------------------|
| F6-07<br>(3A8)                | NetRef/ComRef Selection<br>Function       | 0: Multi-step speed reference disabled, (F7<br>functionality)<br>1: Multi-step speed reference allowed (V7<br>functionality)                                                                                          | Default: 0<br>Range: 0, 1       |
| F6-08<br>(36A)                | Reset Communication Related<br>Parameters | Determines if communication-related parameters<br>F6- and F7- are set back to original<br>default values when the drive is initialized using<br>parameter A1-03.<br>0: Do not reset parameters<br>1: Reset parameters | Default: 0 <7><br>Range: 0, 1   |
| F7-01<br>(3E5)<br><5> <6> <7> | IP Address 1                              | Sets the static/fixed IP address.<br>Parameter F7-01 sets the most significant octet.                                                                                                    | Default: 192<br>Range: 0 to 255 |
| F7-02<br>(3E6)<br><5> <6> <7> | IP Address 2                              | Sets the static/fixed IP address.<br>Parameter F7-02 sets the second most significant<br>octet.                                                                                                    | Default: 168<br>Range: 0 to 255 |
| F7-03<br>(3E7)<br><5> <6> <7> | IP Address 3                              | Sets the static/fixed IP address.<br>Parameter F7-03 sets the third most significant<br>octet.                                                                                                    | Default: 1<br>Range: 0 to 255   |
| F7-04<br>(3E8)<br><5> <6> <7> | IP Address 4                              | Sets the static/fixed IP address.<br>Parameter F7-04 sets the fourth most significant<br>octet.                                                                                                    | Default: 20<br>Range: 0 to 255  |
| F7-05<br>(3E9)<br><7>         | Subnet Mask 1                             | Sets the static/fixed Subnet Mask.<br>Parameter F7-05 sets the most significant octet.                                                                                                    | Default: 255<br>Range: 0 to 255 |
| F7-06<br>(3EA)<br><7>         | Subnet Mask 2                             | Sets the static/fixed Subnet Mask.<br>Parameter F7-06 sets the second most significant<br>octet.                                                                                                    | Default: 255<br>Range: 0 to 255 |
| F7-07<br>(3EB)<br><7>         | Subnet Mask 3                             | Sets the static/fixed Subnet Mask.<br>Parameter F7-07 sets the third most significant<br>octet.                                                                                                    | Default: 255<br>Range: 0 to 255 |
| F7-08<br>(3EC)<br><7>         | Subnet Mask 4                             | Sets the static/fixed Subnet Mask.<br>Parameter F7-08 sets the fourth most significant<br>octet.                                                                                                    | Default: 0<br>Range: 0 to 255   |
| F7-09<br>(3ED)<br><7>         | Gateway Address 1                         | Sets the static/fixed Gateway address.<br>Parameter F7-09 sets the most significant octet.                                                                                                    | Default: 192<br>Range: 0 to 255 |
| F7-10<br>(3EE)<br><7>         | Gateway Address 2                         | Sets the static/fixed Gateway address.<br>Parameter F7-10 sets the second most significant<br>octet.                                                                                                    | Default: 168<br>Range: 0 to 255 |
| F7-11<br>(3EF)<br><7>         | Gateway Address 3                         | Sets the static/fixed Gateway address.<br>Parameter F7-11 sets the third most significant<br>octet.                                                                                                    | Default: 1<br>Range: 0 to 255   |

| No.<br>(Addr.<br>Hex)             | Name                                  | Description                                                                                                    | Values                              |
|-----------------------------------|---------------------------------------|----------------------------------------------------------------------------------------------------|-------------------------------------|
| F7-12<br>(3E0)<br><7>             | Gateway Address 4                     | Sets the static/fixed Gateway address.<br>Parameter F7-12 sets the fourth most significant<br>octet.                                                                                                    | Default: 1<br>Range: 0 to 255       |
| F7-13<br>(3F1)                    | Address Mode at Startup               | Selects how the option address is set.<br>0: Static <6><br>1: BOOTP<br>2: DHCP                                                                                                    | Default: 2<br>Range: 0 to 2         |
| F7-14<br>(3F2)                    | Duplex Mode Selection                 | Selects duplex mode setting.<br>0: Half duplex forced<br>1: Auto-negotiate<br>2: Full duplex forced                                                                                                    | Default: 1<br>Range: 0 to 2         |
| F7-15<br>(3F3)<br><8>             | Communication Speed<br>Selection      | Sets the communication speed<br>10: 10 Mbps<br>100: 100 Mbps                                                                                                    | Default: 10<br>Range: 10, 100       |
| F7-17<br>(3F5)                    | EtherNet/IP Speed Scaling<br>Factor   | Sets the scaling factor for the speed monitor in EtherNet/IP Class ID 2AH Object.                                                                                                    | Default: 0<br>Min.: -15<br>Max.: 15 |
| F7-18<br>(3F6)                    | EtherNet/IP Current Scaling<br>Factor | Sets the scaling factor for the output current monitor in EtherNet/IP Class ID 2AH Object.                                                                                                    | Default: 0<br>Min.: -15<br>Max.: 15 |
| F7-19<br>(3F7)                    | EtherNet/IP Torque Scaling<br>Factor  | Sets the scaling factor for the torque monitor in EtherNet/IP Class ID 2AH Object.                                                                                                    | Default: 0<br>Min.: -15<br>Max.: 15 |
| F7-20<br>(3F8)                    | EtherNet/IP Power Scaling<br>Factor   | Sets the scaling factor for the power monitor in EtherNet/IP Class ID 2AH Object.                                                                                                    | Default: 0<br>Min.: -15<br>Max.: 15 |
| F7-21<br>(3F9)                    | EtherNet/IP Voltage Scaling Factor    | Sets the scaling factor for the voltage monitor in EtherNet/IP Class ID 2AH Object.                                                                                                    | Default: 0<br>Min.: -15<br>Max.: 15 |
| F7-22<br>(3FA)                    | EtherNet/IP Time Scaling              | Sets the scaling factor for the time monitor in EtherNet/IP Class ID 2AH Object.                                                                                                    | Default: 0<br>Min.: -15<br>Max.: 15 |
| F7-23 to<br>F7-32<br>(3FB to 404) | Dynamic Output Assembly<br>Parameters | Parameters used in Output Assembly 116. Each<br>parameter contains a MEMOBUS/Modbus<br>address. The value received for Output Assembly<br>116 will be written to this corresponding<br>MEMOBUS/Modbus address. A MEMOBUS/<br>Modbus address value of 0 means that the value<br>received for Output Assembly 116 will not be<br>written to any MEMOBUS/Modbus register. | Default: 0                          |

| No.<br>(Addr.<br>Hex)             | Name                                 | Description                                                                                                    | Values     |
|-----------------------------------|--------------------------------------|----------------------------------------------------------------------------------------------------|------------|
| F7-33 to<br>F7-42<br>(405 to 40E) | Dynamic Input Assembly<br>Parameters | Parameters used in Input Assembly 166. Each<br>parameter contains a MEMOBUS/Modbus<br>address. The value sent for Input Assembly 166<br>will be read from this corresponding MEMOBUS/<br>Modbus address. A MEMOBUS/Modbus address<br>value of 0 means that the value sent for Input<br>Assembly 166 is not defined by the user, therefore<br>the option default register value will be returned.<br><i>Refer to Input Assemblies (Drive Produces) on</i><br><i>page 31</i> for definitions of the default MEMOBUS/<br>Modbus registers. | Default: 0 |

<1> To start and stop the drive with the EtherNet/IP master device using serial communications, set b1-02 to 3 or set the "Net Control" bit in the assemblies or Control Supervisor Object. To control the drive frequency reference of the drive via the master device, set b1-01 to 3 or set the Net Reference bit in the assemblies or AC/DC Object.

<2> If F6-01 is set to 3, the drive will continue to operate when a fault is detected. Take safety measures, such as installing an emergency stop switch.

<3> Enabled in CLV, AOLÝ/PM, and CLV/PM control modes (A1-02 = 3, 6, or 7). When enabled, d5-01 determines whether the value is read as the Torque Limit value (d5-01 = 0) or read as the Torque Reference value (d5-01 = 1). In CLV/PM, this value is read as the Torque Limit.

<4> The setting specifies that the Torque Reference or Torque Limit is to be provided via network communications (F6-06 = 1). The motor may rotate if no torque reference or Torque Limit is supplied from the PLC.

<5> Cycle power for setting changes to take effect.

<6> If F7-13 is set to 0, then all IP Addresses (F7-01 to F7-04) must be unique.

<7> Set F7-01 to F7-12 when F7-13 is set to 0.

<8> Set F7-15 when F7-14 is set to 0 or 2.

#### Table 7 Option Monitors

| No.            | Name              | Description                                                         | Value Range                  |
|----------------|-------------------|---------------------------------------------------------------------|------------------------------|
| U6-80 to U6-83 | Online IP Address | IP Address currently available; U6-80 is the most significant octet | 0 to 255                     |
| U6-84 to U6-87 | Online Subnet     | Subnet currently available; U6-84 is the most significant octet     | 0 to 255                     |
| U6-88 to U6-91 | Online Gateway    | Gateway currently available; U6-88 is the most significant octet    | 0 to 255                     |
| U6-92          | Online Speed      | Link Speed                                                          | 10: 10 Mbps<br>100: 100 Mbps |
| U6-93          | Online Duplex     | Duplex Setting                                                      | 0: Half, 1: Full             |
| U6-98          | First Fault       | First Option Fault                                                  | -                            |
| U6-99          | Current Fault     | Current Option Fault                                                | -                            |

7

## **Configuring Messaging**

This section provides information on methods used to control the drive with the option installed.

### Drive Polled Configuration

The assemblies in *Table 8* are available for polled I/O:

Table 8 Supported Polled I/O Assemblies

| Assembly<br>Number<br>(Hex) | Description                                                                       | Туре   | Bytes | Page |
|-----------------------------|-----------------------------------------------------------------------------------|--------|-------|------|
| 20(14)                      | Basic Speed Control Output                                                        | Output | 4     | 29   |
| 21(15)                      | Extended Speed Control Output                                                     | Output | 4     | 30   |
| 22(16)                      | Speed and Torque Control Output                                                   | Output | 6     | -    |
| 23(17)                      | Extended Speed and Torque Control Output                                          | Output | 6     | -    |
| 70(46)                      | Basic Speed Control Input                                                         | Input  | 4     | 31   |
| 71(47)                      | Extended Speed Control Input                                                      | Input  | 4     | 32   |
| 72(48)                      | Speed and Torque Control Input                                                    | Input  | 6     | -    |
| 73(49)                      | Extended Speed and Torque Control Input                                           | Input  | 6     | -    |
| 100(64)                     | (Vendor Specific Yaskawa Electric (YE) Assy)-<br>MEMOBUS/Modbus Message Output    | Output | 5     | -    |
| 101(65)                     | (Vendor Specific Yaskawa Electric (YE) Assy)-<br>Speed/Torque Control Output      | Output | 8     | -    |
| 116(74)                     | (Vendor Specific Yaskawa Electric (YE) Assy)-<br>High Speed/Torque Control Output | Output | 44    | -    |
| 150(96)                     | (Vendor Specific Yaskawa Electric (YE) Assy)-<br>MEMOBUS/Modbus Message Input     | Input  | 5     | -    |
| 151(97)                     | (Vendor Specific Yaskawa Electric (YE) Assy)-<br>Speed/Torque Status Input        | Input  | 8     | _    |
| 166(A6)                     | (Vendor Specific Yaskawa Electric (YE) Assy)-<br>High Speed/Torque Status Input   | Input  | 44    | -    |

## **Output Assemblies (Drive Consumes)**

#### Basic Speed Control Output - 20 (0x14)

8

| Output<br>Instance | Byte | Bit 7 | Bit 6                       | Bit 5 | Bit 4 | Bit 3 | Bit 2          | Bit 1 | Bit 0      |  |
|--------------------|------|-------|-----------------------------|-------|-------|-------|----------------|-------|------------|--|
|                    | 0    | 1     | 1                           | 1     | 1     | 1     | Fault<br>Reset | 1     | Run<br>Fwd |  |
| 20                 | 1    |       |                             |       | =     | -     |                |       |            |  |
|                    | 2    |       | Speed Reference (Low Byte)  |       |       |       |                |       |            |  |
|                    | 3    |       | Speed Reference (High Byte) |       |       |       |                |       |            |  |

| Name            | Description                                                                                                    |  |  |  |
|-----------------|----------------------------------------------------------------------------------------------------|--|--|--|
| Run Fwd         | Forward Run Command<br>0: Stop<br>1: Forward Run                                                                                                    |  |  |  |
| Fault Reset     | Fault Reset<br>(0 to 1 transition: Fault Reset)                                                                                                    |  |  |  |
| Speed Reference | Speed Command<br>Sets drive speed reference.<br>Speed reference data:<br>Frequency reference/2 <sup>SS</sup> (SS: Speed scale)<br>Setting range: 0 to 0xFFFF<br>Example: setting a reference of 4096 with a speed scale of 2:<br>Speed reference data = 4096/2 <sup>2</sup> = 1024 = 0x0400 Hex or 10.24 Hz<br>Unit depends on 01-03. |  |  |  |

Note: The convention in this manual is from the PLC perspective. As such, an assembly is called an "Output Assembly" when outputted from the PLC and received by this node. This section details "Output Assemblies" that are "Consumed" by this drive.

### Extended Speed Control Output - 21 (0x15)

| Output<br>Instance | Byte | Bit 7                      | Bit 6                       | Bit 5   | Bit 4 | Bit 3 | Bit 2          | Bit 1      | Bit 0      |
|--------------------|------|----------------------------|-----------------------------|---------|-------|-------|----------------|------------|------------|
|                    | 0    | 1                          | NetRef                      | NetCtrl | 1     | 1     | Fault<br>Reset | Run<br>Rev | Run<br>Fwd |
| 21                 | 1    |                            |                             |         | =     | -     |                |            |            |
|                    | 2    | Speed Reference (Low Byte) |                             |         |       |       |                |            |            |
|                    | 3    |                            | Speed Reference (High Byte) |         |       |       |                |            |            |

| Name            | Description                                                                                                    |
|-----------------|----------------------------------------------------------------------------------------------------|
| Run Fwd         | Forward Run Command<br>0: Stop<br>1: Forward Run                                                                                                    |
| Run Rev         | Reverse Run Command<br>0: Stop<br>1: Reverse Run                                                                                                    |
| Fault Reset     | Fault Reset<br>(0 to 1 transition: Fault Reset)                                                                                                    |
| NetCtrl         | Run command from Network<br>0: Depends on b1-02<br>1: Enables the run command from network                                                                                                    |
| NetRef          | Speed reference from Network<br>0: Depends on b1-01<br>1: Enables the speed reference from network                                                                                                    |
| Speed Reference | Speed Command<br>Sets drive speed reference.<br>Speed reference data:<br>Frequency reference/2 <sup>SS</sup> (SS: Speed scale)<br>Setting range: 0 to 0xFFFF<br>For example, when setting a reference of 4096 with a speed scale of 2:<br>Speed reference data = 4096/2 <sup>2</sup> = 1024 = 0x0400<br>Unit depends on 01-03. |

## Input Assemblies (Drive Produces)

#### Basic Speed Control Input - 70 (0x46)

9

| Input<br>Instance | Byte | Bit 7 | Bit 6                    | Bit 5 | Bit 4 | Bit 3 | Bit 2              | Bit 1 | Bit 0   |  |
|-------------------|------|-------|--------------------------|-------|-------|-------|--------------------|-------|---------|--|
|                   | 0    | -     | -                        | -     | -     | -     | Running 1<br>(FWD) | -     | Faulted |  |
| 70                | 1    |       |                          |       | -     | -     |                    |       |         |  |
|                   | 2    |       | Speed Actual (Low Byte)  |       |       |       |                    |       |         |  |
|                   | 3    |       | Speed Actual (High Byte) |       |       |       |                    |       |         |  |

| Parameter       | Data                                                                                                    |
|-----------------|----------------------------------------------------------------------------------------------------|
| Faulted         | Faulted<br>0: No Faults Occurred<br>1: Fault Occurred                                                                                                    |
| Running 1 (FWD) | Forward Running<br>0: Stop or Reverse Running<br>1: Forward Running                                                                                                    |
| Speed Actual    | Actual Drive Speed<br>Monitors drive output frequency.<br>Speed actual data: Output frequency x $2^{SS}$ (SS: Speed scale)<br>Range: 0 to 0xFFFF<br>For example, when output frequency of 1024 with a speed scale of 2:<br>Speed actual data = $1024 \text{ x } 2^2 = 4096 = 0 \text{ x} 1000$<br>Unit depends on o1-03. |

Note: The convention in this manual is from the PLC perspective. An "Input Assembly" is outputted from this node and read by the PLC. This section details "Input Assemblies" that are "Produced" by this drive.

| Input<br>Instance | Byte | Bit 7    | Bit 6                   | Bit 5            | Bit 4      | Bit 3              | Bit 2              | Bit 1   | Bit 0   |  |
|-------------------|------|----------|-------------------------|------------------|------------|--------------------|--------------------|---------|---------|--|
|                   | 0    | At Speed | Ref from<br>Net         | Ctrl from<br>Net | Ready      | Running 2<br>(REV) | Running 1<br>(FWD) | Warning | Faulted |  |
| 71                | 1    |          | Drive State             |                  |            |                    |                    |         |         |  |
|                   | 2    |          | Speed Actual (Low Byte) |                  |            |                    |                    |         |         |  |
|                   | 3    |          |                         | S                | peed Actua | l (High Byte       | e)                 |         |         |  |

| Name            | Description                                                                                                    |
|-----------------|----------------------------------------------------------------------------------------------------|
| Faulted         | Faulted<br>0: No Faults Occurred<br>1: Fault Occurred                                                                                                    |
| Warning         | Warning<br>0: No Warning Occurred<br>1: Warning Occurred                                                                                                    |
| Running 1 (FWD) | Forward Running<br>0: Stop or Reverse Running<br>1: Forward Running                                                                                                    |
| Running 2 (REV) | Reverse Running<br>0: Stop or Forward Running<br>1: Reverse Running                                                                                                    |
| Ready           | Drive Ready<br>0: Not Ready<br>1: Ready                                                                                                    |
| Ctrl from Net   | Status of Run command from Network<br>0: Run command is not from network<br>1: Run command is from network                                                                                                    |
| Ref from Net    | Status of Speed reference from Network<br>0: Speed reference is not from network<br>1: Speed reference is from network                                                                                                    |
| At Speed        | Speed Agree<br>0: No Speed Agree<br>1: Speed actual at speed reference                                                                                                    |
| Drive State     | Contains the value from the Control Supervisor (Class 0x29) Instance 1 Attribute 6.                                                                                                    |
| Speed Actual    | Actual Drive Speed<br>Monitors drive output frequency.<br>Speed actual data: Output frequency x $2^{SS}$ (SS: Speed scale)<br>Range: 0 to 0xFFFF<br>For example, when output frequency of 1024 with a speed scale of 2:<br>Speed actual data = 1024 x $2^2 = 4096 = 0x1000$<br>Unit depends on o1-03. |

### Extended Speed Control Input - 71 (0x47)

## 10 Web Interface

The web server interface to the option allows management of diagnostic information through a standard web browser. The embedded web pages include:

- Main page (Information)
- Drive Status page (Status, Monitor and Fault History)
- Network Monitor page (Network Monitor)

### Main Page (information)

The embedded main page shows basic option information such as vendor ID, serial number, MAC address, and firmware version. This page also shows the status of the option and provides links to the other embedded web pages.

| y yaskawa                                                                                                    |                                                                                                    |                    |             |
|----------------------------------------------------------------------------------------------------|----------------------------------------------------------------------------------------------------|--------------------|-------------|
| Information                                                                                                    |                                                                                                    |                    |             |
| Protocol<br>IP Address:<br>MAC ID:<br>Product Name<br>Option Serial Number:<br>Option Firmware Version:<br>Drive Model:<br>Drive Firmware Version: | EtherNet/IP<br>192.168.1.202<br>00:20:B5:24:37:<br>SI-EN3<br>13661937<br>VST800222<br>CIMR-AU2A000<br>1014 | 11                 | Main Status |
| Main Menu                                                                                                    |                                                                                                    |                    | 1           |
| Welcome to the Yaskawa EtherN<br>Please choose from the followin<br>Status & Mor<br>Monitor Drive Si                                               | et/IP Web Interface<br>g options:<br>nitor                                                                 | Network<br>Network |             |
|                                                                                                    | Copyright © 2011                                                                                           | 1 Yaskawa          |             |

Figure 10 Main Page View

Drive Status Page (Status, Monitor and Fault History)

The embedded drive status page shows basic I/O information and drive state information.

| Statu:            | s, Monitor and | Fault His             | tory         |      |                        |     | 6   |
|-------------------|----------------|-----------------------|--------------|------|------------------------|-----|-----|
| Drive Signals     |                |                       |              |      |                        |     |     |
| Stopped On        |                |                       | Forward      | On   | Alarm                  | Off |     |
| Running Off       |                |                       | Reverse      | Off  | Fault                  | Off |     |
| Drive Signals     |                | Multi-function Inputs |              | Mult | Multi-function Outputs |     |     |
| Frequency Ref.    | 0.00 Hz        |                       | Terminal S1  | Off  | Output M1-             | M2  | Off |
| Output Frequency  | 0.00 Hz        |                       | Terminal S2  | Off  | Output M3-I            | ₩4  | On  |
| Output Current    | 0.0            | A.                    | Terminal S3  | Off  | Output M5-I            | M6  | Off |
| DC Bus Voltage    | 344            | VDC                   | Terminal S4  | Off  |                        |     |     |
| Torque Ref        | 0.0            | %                     | Terminal S5  | Off  |                        |     |     |
|                   |                |                       | Terminal S6  | Off  |                        |     |     |
|                   |                |                       | Terminal S7  | Off  |                        |     |     |
|                   |                |                       | Terminal S8  | Off  |                        |     |     |
|                   |                |                       | Terminal S9  | NA   |                        |     |     |
|                   |                |                       | Terminal S10 | NA   |                        |     |     |
|                   |                |                       | Terminal S11 | NA   |                        |     |     |
|                   |                |                       | Terminal S12 | NA   |                        |     |     |
| Analog Input      | Signals        |                       |              |      |                        |     |     |
| Input Terminal A1 | 0.0            | %                     |              |      |                        |     |     |
| Input Terminal A2 | 0.0            | %                     |              |      |                        |     |     |
| Input Terminal A3 | 0.0            | %                     |              |      |                        |     |     |

Figure 11 Drive Status Page View

### Network Monitor Page (Network Monitor)

The embedded network monitor page shows the status of the option network traffic and open I/O connections.

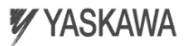

| Network Monitor               |         |                 |   |                     |   |  |
|-------------------------------|---------|-----------------|---|---------------------|---|--|
| Diagnostics                   |         |                 |   |                     |   |  |
| Msg. TX OK                    | 6714    | Msg. TX Dropped | 0 | Msg. TX Errors      | 0 |  |
| Msg. Rx OK                    | 10377   | Msg. Rx Dropped | 0 | Msg. RX Errors      | 0 |  |
| Current Connections           | 0       | Collisions      | 0 | TX Retry            | 0 |  |
| Connection 1                  |         |                 |   |                     |   |  |
| Originator IP Address         | 0.0.0.0 |                 |   | Time out Multiplier | 0 |  |
| O2T_RPI                       | 0       | O2T_API         | 0 | Consume Msg Cnt     | 0 |  |
| T2O_RPI                       | 0       | T2O_API         | 0 | Produce Msg Cnt     | 0 |  |
| Reset Statistics Connection 1 |         |                 |   |                     |   |  |
| Connection 2                  |         |                 |   |                     |   |  |
| Originator IP Address         | 0.0.0.0 |                 |   | Time out Multiplier | 0 |  |
| O2T_RPI                       | 0       | O2T_API         | 0 | Consume Msg Cnt     | 0 |  |
| T2O_RPI                       | 0       | T2O_API         | 0 | Produce Msg Cnt     | 0 |  |
| Reset Statistics Connection 2 |         |                 |   |                     |   |  |

Figure 12 Network Monitor Page View

| Network Monitor                 | Explanation                                                                                                    |  |  |
|---------------------------------|----------------------------------------------------------------------------------------------------|--|--|
| Msg Tx OK                       | Cumulative number of messages transmit successfully from the option.                                                                                       |  |  |
| Msg Rx OK                       | Cumulative number of messages received successfully to the option.                                                                                         |  |  |
| Current Connections             | Current number of open connections.                                                                                                    |  |  |
| Msg Tx Dropped                  | Cumulative number of messages dropped due to output network buffer being full and unable to hold the new message.                                          |  |  |
| Msg Rx Dropped                  | Cumulative number of messages dropped due to input network buffer being full and unable to hold the new message.                                           |  |  |
| Collisions                      | Cumulative number of collisions.                                                                                                    |  |  |
| Msg Tx Errors                   | Cumulative number of transmit errors.                                                                                                    |  |  |
| Msg Rx Errors                   | Cumulative number of receive errors.                                                                                                    |  |  |
| Tx Retry                        | Cumulative number of transmit errors.                                                                                                    |  |  |
| Originator IP Address           | The IP address of the network node making this connection.                                                                                                 |  |  |
| Time out Multiplier             | The value here specifies the multiplier applied to the expected packet rate (API) to obtain<br>the value used by the inactivity timer for this connection. |  |  |
| O2T_RPI                         | Originator to Target (ie, PLC to SI-EN3) Requested Packet Interval for I/O messaging, in milliseconds, for this connection.                                |  |  |
| O2T_API                         | Originator to Target (ie, PLC to SI-EN3) Actual Packet Interval for I/O messaging, in milliseconds, for this connection.                                   |  |  |
| Consume Msg Cnt                 | Number of I/O messages consumed (ie, received) from the SI-EN3 since the connection<br>was established or statistics were reset for this connection.       |  |  |
| T20_RPI                         | Target to Originator (ie, SI-EN3 to PLC) Requested Packet Interval for I/O messaging, in milliseconds, for this connection.                                |  |  |
| T20_API                         | Target to Originator (ie, SI-EN3 to PLC) Actual Packet Interval for I/O messages, in milliseconds, for this connection.                                    |  |  |
| Produce Msg Cnt                 | Number of IO messages produced (ie, transmit) from the SI-EN3 since the connection was established or statistics were reset for this connection.           |  |  |
| Reset Statistics<br>Connection1 | Clicking this resets the Consume Msg Cnt and the Produce Msg Cnt for this connection to start counting from zero.                                          |  |  |

| Table 9 | Network | Monitor | Explanations |
|---------|---------|---------|--------------|
|---------|---------|---------|--------------|

Note: Network monitors are reset when the power supply is cycled.
# 11 Troubleshooting

# • Drive-Side Error Codes

Drive-side error codes appear on the drive digital operator. Causes of the errors and corrective actions are listed in *Table 10*. For additional error codes that may appear on the drive digital operator, refer to the drive Technical Manual.

## Faults

Both bUS (option communication error) and EF0 (External fault input from the option) can appear as an alarm or as a fault. When a fault occurs, the digital operator ALM LED remains lit. When an alarm occurs, the ALM LED flashes.

If communication stops while the drive is running, use the following questions as a guide to help remedy the fault:

- Is the option properly installed?
- Is the communication line properly connected to the option? Is it loose?
- Is the controller program working? Has the controller/PLC CPU stopped?
- Did a momentary power loss interrupt communications?

| LED Operator Display                          |                             | Fault Name                                                                                                    |
|-----------------------------------------------|-----------------------------|----------------------------------------------------------------------------------------------------|
|                                               |                             | Option Communication Error                                                                                                    |
| 685                                           | bUS                         | <ul> <li>After establishing initial communication, the connection was lost</li> <li>Only detected when the run command or frequency reference is assigned to the option (b1-01 = 3 or b1-02 = 3)</li> </ul>                                                                                                    |
| Cau                                           | ISE                         | Possible Solution                                                                                                    |
| Master control<br>stopped comm                | ller (PLC) has<br>unicating | <ul><li>Check that power is supplied to the PLC</li><li>Check that PLC is not in program mode</li></ul>                                                                                                    |
| Communication cable is not connected properly |                             | <ul><li>Check for faulty wiring</li><li>Correct any wiring problems</li></ul>                                                                                                    |
| A data error occurred due to noise            |                             | <ul> <li>Inspect items that can minimize the effects of electrical noise</li> <li>Counteract noise in the control circuit, main circuit, and ground wiring</li> <li>If a magnetic contactor is identified as a source of noise, install a surge absorber to the contactor coil</li> <li>Make sure the cable used meets the EtherNet/IP requirements</li> <li>Make sure the option ground wire is connected between option FE terminal and the drive ground terminal connected to earth ground</li> </ul> |
| Option is damaged                             |                             | If there are no problems with the wiring and the error continues to occur, replace the option.                                                                                                    |
| Connection Time-out                           |                             | <ul> <li>The option Requested Packet Interval (RPI) timer timed out</li> <li>Make sure that RPI time is set properly</li> </ul>                                                                                                    |
| Duplicate IP Address                          |                             | Check if the option shares IP Address with at least one other node.<br>Check the setting values of F7-01 to F7-04.                                                                                                    |

| Table TV Fault Display and Fussible Solutions | Table 10 | Fault Display | and Possible | Solutions |
|-----------------------------------------------|----------|---------------|--------------|-----------|
|-----------------------------------------------|----------|---------------|--------------|-----------|

| LED Operator Display                                                  |     | Fault Name                                                                                                    |
|-----------------------------------------------------------------------|-----|----------------------------------------------------------------------------------------------------|
| cco                                                                   |     | Option Card External Fault                                                                                                    |
| сги                                                                   | EFU | The alarm function for an external device has been triggered.                                                                                                  |
| Cau                                                                   | use | Corrective Action                                                                                                    |
| An external fault is being<br>sent from the upper<br>controller (PLC) |     | <ul><li>Remove the cause of the external fault</li><li>Reset the external fault input from the PLC device</li></ul>                                            |
| Problem with the PLC program                                          |     | Check the program used by the PLC and make the appropriate corrections.                                                                                        |
| PLC is in the Idle Mode.                                              |     | <ul> <li>Set the PLC to the Run Mode.</li> <li>Set the drive parameter F6-54 to 0 (Enabled) not to detect errors while the PLC is in the Idle Mode.</li> </ul> |

| LED Operator Display                         |       | Fault Name                                           |
|----------------------------------------------|-------|------------------------------------------------------|
| oFROO                                        | oFA00 | Option Card Connection Error (CN5-A)                 |
|                                              | 01A00 | Option is not properly connected.                    |
| Cause                                        |       | Possible Solution                                    |
| Non-compatible option connected to the drive |       | Connect an option that is compatible with the drive. |

| LED Operator Display                                     |       | Fault Name                                                                |
|----------------------------------------------------------|-------|---------------------------------------------------------------------------|
| ₀ <i>₣₽₿↓</i> ₀₣₳01                                      | oFA01 | Option Card Fault (CN5-A)                                                 |
|                                                          | OFAOI | Option is not properly connected.                                         |
| Cause                                                    |       | Possible Solution                                                         |
| Problem with the connectors between the drive and option |       | Turn the power off and check the connectors between the drive and option. |

| LED Operator Display  |          | Fault Name                     |
|-----------------------|----------|--------------------------------|
|                       | 03 oFA03 | Option Card Error (CN5-A)      |
| ornus                 |          | Option self-diagnostics error. |
| Cause                 |          | Possible Solution              |
| Option hardware fault |          | Replace the option.            |

| LED Operator Display  |                           | Fault Name               |
|-----------------------|---------------------------|--------------------------|
| ┎ <i>₣₿┇Ҷ</i> о₣₳04   | Option Card Error (CN5-A) |                          |
|                       | 0FA04                     | Option flash write mode. |
| Cause                 |                           | Possible Solution        |
| Option hardware fault |                           | Replace the option.      |

| LED Operator Display  |                   | Fault Name                           |
|-----------------------|-------------------|--------------------------------------|
| oFR30<br>to           | oFA30 to<br>oFA43 | Option Card Connection Error (CN5-A) |
| оҒЯЧЗ                 |                   | Communication ID error.              |
| Cause                 |                   | Possible Solution                    |
| Option hardware fault |                   | Replace the option.                  |

# 11 Troubleshooting

| LED Operator Display                          |        | Fault Name                           |
|-----------------------------------------------|--------|--------------------------------------|
|                                               | oFb00  | Option Fault (CN5-B)                 |
| orouu                                         | 01.000 | Non-compatible option is connected.  |
| Cause                                         |        | Possible Solution                    |
| Non-compatible option connected to the drive. |        | Connect the correct option to CN5-A. |

| LED Operator Display                                                                               |        | Fault Name                                                                                                    |
|----------------------------------------------------------------------------------------------------|--------|----------------------------------------------------------------------------------------------------|
|                                                                                                    | oFb02  | Option Fault (CN5-B)                                                                                                    |
| orouc                                                                                              | 01/002 | Two identical options are connected at the same time.                                                                                              |
| Cause                                                                                              |        | Possible Solution                                                                                                    |
| Options AI-A3 or DI-A3 are<br>connected to the CN5-B<br>port with an option<br>connected to CN5-A. |        | <ul> <li>Only one type of AI-A3 or DI-A3 option can be connected to the drive</li> <li>The SI-EN3 option can only be connected to CN5-A</li> </ul> |

| LED Operator Display                          |        | Fault Name                           |
|-----------------------------------------------|--------|--------------------------------------|
| r nn                                          | oE000  | Option Fault (CN5-C)                 |
| orcuu                                         | 01.600 | Non-compatible option is connected.  |
| Cause                                         |        | Possible Solution                    |
| Non-compatible option connected to the drive. |        | Connect the correct option to CN5-A. |

| LED Operator Display                                                                                |       | Fault Name                                                                                                    |
|----------------------------------------------------------------------------------------------------|-------|----------------------------------------------------------------------------------------------------|
|                                                                                                    |       | Option Fault                                                                                                    |
| οΓΕυΕ                                                                                               | 01002 | Option Flash write mode.                                                                                                    |
| Cause                                                                                               |       | Possible Solution                                                                                                    |
| Options AI-A3 or DI-A3 are<br>connected to the CN5-B<br>port while an option<br>connected to CN5-A. |       | <ul> <li>Only one type of AI-A3 or DI-A3 option can be connected to the drive</li> <li>The SI-EN3 option can only be connected to CN5-A</li> </ul> |

# Minor Faults and Alarms

| LED Operator Display                                                                       |      | Minor Fault Name                                                                                                |                             |  |  |  |
|--------------------------------------------------------------------------------------------|------|----------------------------------------------------------------------------------------------------|-----------------------------|--|--|--|
| cour                                                                                       | CALL | Serial communication transmission error                                                                         |                             |  |  |  |
| LNLL                                                                                       | CALL | Communication is not established.                                                                               |                             |  |  |  |
| Cause                                                                                      |      | Possible Solution                                                                                               | Minor Fault<br>(H2-□□ = 10) |  |  |  |
| Communication wiring is<br>faulty, there is a short<br>circuit, or improper<br>connection. |      | Check for wiring errors:<br>• Correct the wiring<br>• Remove ground shorts and reconnect loose wires            | VEG                         |  |  |  |
| Programming error on the master side.                                                      |      | Check communications at start-up and correct programming errors.                                                | YES                         |  |  |  |
| Communication circuitry is damaged.                                                        |      | <ul> <li>Perform a self-diagnostics check</li> <li>Replace the drive if the fault continues to occur</li> </ul> |                             |  |  |  |

### ■ Explicit Message Communications Errors

When there is a problem with a request message sent from the master in explicit communications, the drive will return one of the following error codes.

| Error<br>Code<br>(hex) | Description             | Cause                                                                                                    | Possible Solution                                               |  |
|------------------------|-------------------------|----------------------------------------------------------------------------------------------------|-----------------------------------------------------------------|--|
| 08                     | Service not supported   | The service code is incorrect.                                                                                                    | Correct the service code.                                       |  |
| 09                     | Invalid attribute value | The attribute is incorrect.                                                                                                    | Correct the attribute.                                          |  |
| 0C                     | Object state conflict   | Attempted to change an drive constant that cannot be changed while the drive is running.                                                                                       | Stop the drive.                                                 |  |
| 0E                     | Attribute not settable  | Attempted to change a read-only attribute.                                                                                                    | Correct the service code or attribute setting.                  |  |
| 13                     | Not enough data         | The data size is incorrect.                                                                                                    | Correct the data size.                                          |  |
| 14                     | Attribute not supported | Attempted to execute a service not defined for the attribute.                                                                                                    | Correct the service code or attribute setting.                  |  |
| 15                     | Too much data           | The data size is incorrect.                                                                                                    | Correct the data size.                                          |  |
| 16                     | Object does not exist   | An unsupported object was specified.                                                                                                    | Correct the class or instance setting.                          |  |
| 1F                     | Vendor-specific error   | Attempted to change a drive constant<br>that cannot be changed while the drive<br>is running.<br>Attempted to change a drive constant<br>to a value outside the setting range. | Stop the drive.<br>Specify a value within the<br>setting range. |  |
| 20                     | Invalid parameter       | Attempted to change to a data value outside the setting range.                                                                                                    | Specify a data value within the setting range.                  |  |

Note: Refer to the MEMOBUS/Modbus Data Table in the Technical Manual for a list of monitor data using the MEMOBUS/Modbus message area.

# Option Error Codes

### Option Fault Monitors U6-98 and U6-99

The option can declare error/warning conditions via drive monitor parameters on the drive digital operator as shown in *Table 11*.

| Fault Condition      | Fault Declared | Status Value<br>(U6-98/U6-99) | Description                                                                       |
|----------------------|----------------|-------------------------------|-----------------------------------------------------------------------------------|
| No Fault             | n/a            | 0                             | No faults.                                                                        |
| Force Fault          | EF0            | 3                             | Network sent a message to force this node to the fault state.                     |
| Network Link Down    | BUS ERROR      | 1100                          | No network link to option.                                                        |
| Connection Time-out  | BUS ERROR      | 1101                          | The node timer (Requested Packet Interval) timed out.                             |
| Duplicate IP Address | BUS ERROR      | 1102                          | This node and at least one other node have the same IP Address.                   |
| Default MAC Address  | None           | 1103                          | Factory default MAC Address programmed into the option. Return for reprogramming. |

Table 11 Option Fault Monitor Descriptions

Two drive monitor parameters, U6-98 and U6-99 assist the user in network troubleshooting.

- U6-98 displays the first declared fault since the last power cycle. U6-98 is only cleared upon drive power-up.
- U6-99 displays the present option status. U6-99 is cleared upon a network-issued fault reset and upon power-up.

If another fault occurs while the original fault is still active, parameter U6-98 retains the original fault value and U6-99 stores the new fault status value.

# Option Compatibility

A limited number of options may be simultaneously connected to the drive depending on the type of option. Refer to *Table 12* for more information. More details can be found in the Options and Peripheral Devices chapter of the drive Technical Manual.

| Option                                      | Connector   | Number of Possible Options |
|---------------------------------------------|-------------|----------------------------|
| SI-C3, SI-N3, SI-P3, SI-S3, SI-EN3 etc. <1> | CN5-A       | 1                          |
| PG-B3, PG-X3 etc.                           | CN5-B, C    | 2 <2>                      |
| DO-A3, AO-A3, AI-A3, DI-A3 etc.             | CN5-A, B, C | 1                          |

| Table 12 | Option | Installation | Compatibility | y |
|----------|--------|--------------|---------------|---|
|----------|--------|--------------|---------------|---|

<1> When installed in CNS-A, the AI-A3 and DI-A3 options can be used to set the frequency reference or replace the drive analog inputs with higher resolution. When installed in CN5-B or CN5-C, these options can only be used for monitoring; their input levels will be displayed in U1-17 or U1-21 to U1-23.

<2> Use the CN5-C connector when connecting only one option to the drive; use both CN5-B and CN5-C when connecting two options.

# 12 Specifications

# Specifications

| Table 13 | Option | Specifications |
|----------|--------|----------------|
|----------|--------|----------------|

| Item                  | Specification                                                                            |  |  |
|-----------------------|------------------------------------------------------------------------------------------|--|--|
| Model                 | SI-EN3                                                                                   |  |  |
| Supported Messages    | Explicit: Explicit Class 3, Unconnected     I/O: Class 1, Listen Only, Input Only        |  |  |
| I/O Assembly Instance | <ul><li>Input: 7 types (4 to 44 Bytes)</li><li>Output: 7 types (4 to 44 Bytes)</li></ul> |  |  |
| SI-EN3 Specification  | Conformance Level A6: Passed                                                             |  |  |
| SI-EN3 Profile        | AC Drive                                                                                 |  |  |
| Connector Type        | RJ45 8-pin Straight Connector STP Cat 5e cable                                           |  |  |
| Physical Layer Type   | Isolated Physical Layer     TCP Protocol Transformer Isolated                            |  |  |
| IP Address Setting    | Programmable from drive keypad or network                                                |  |  |
| Communication Speed   | Programmable from drive keypad or network: 10/100 Mbps, auto-negotiate                   |  |  |
| Number of Connections | • I/O: 2<br>• Explicit: 6                                                                |  |  |
| Duplex Mode           | Half-forced, Auto-negotiate, Full-forced                                                 |  |  |
| Address Startup Mode  | Static, BOOTP, DHCP                                                                      |  |  |
| Ambient Temperature   | -10°C to +50°C (14°F to 122°F)                                                           |  |  |
| Humidity              | 95% RH or lower with no condensation                                                     |  |  |
| Storage Temperature   | -20°C to +60°C (-4°F to 140°F) allowed for short-term transport of the product           |  |  |
| Area of Use           | Indoor (free of corrosive gas, airborne particles, etc.)                                 |  |  |
| Altitude              | 1000 m (3280 ft.) or lower                                                               |  |  |

# Revision History

The revision dates and the numbers of the revised manuals appear on the bottom of the back cover.

MANUAL NO. TOBP C730600 58A

Published in Japan March 2012 12-03

Date of original publication

| Date of Publication | Revision<br>Number | Section | Revised Content |
|---------------------|--------------------|---------|-----------------|
| March 2012          | -                  | -       | First edition   |

# YASKAWA AC Drive 1000-Series Option EtherNet/IP Installation Manual

#### DRIVE CENTER (INVERTER PLANT)

2-13-1, Nishimiyaichi, Yukuhashi, Fukuoka, 824-8511, Japan Phone: 81-930-25-3844 Fax: 81-930-25-4369 http://www.yaskawa.co.jp

#### YASKAWA ELECTRIC CORPORATION

New Pier Takeshiba South Tower, 1-16-1, Kaigan, Minatoku, Tokyo, 105-6891, Japan Phone: 81-3-5402-4502 Fax: 81-3-5402-4580 http://www.yaskawa.co.jo

#### YASKAWA AMERICA, INC.

2121 Norman Drive South, Waukegan, IL 60085, U.S.A. Phone: (800) YASKAWA (927-5592) or 1-847-887-7000 Fax: 1-847-887-7310 http://www.yaskawa.com

#### YASKAWA ELÉTRICO DO BRASIL LTDA.

Avenda Fagundes Filho, 620 Bairro Saude, São Paulo, SP04304-000, Brasil Phone: 55-11-3585-1100 Fax: 55-11-5581-8795 http://www.vaskawa.com.br

#### YASKAWA EUROPE GmbH

Hauptstrasse 185, 65760 Eschborn, Germany Phone: 49-6196-569-300 Fax: 49-6196-569-398 http://www.yaskawa.eu.com

#### YASKAWA ELECTRIC UK LTD.

1 Hunt Hill Orchardton Woods, Cumbernauld, G68 9LF, United Kingdom Phone: 44-1236-735000 Fax: 44-1236-458182 http://www.yaskawa.co.uk

#### YASKAWA ELECTRIC KOREA CORPORATION

9F, Kyobo Securities Bidg., 26-4, Yeouido-dong, Yeongdeungpo-gu, Seoul, 150-737, Korea Phone: 82-2-784-7844 Fax: 82-2-784-8495 http://www.yaskawa.co.kr

#### YASKAWA ELECTRIC (SINGAPORE) PTE. LTD.

151 Lorong Chuan, #04-01, New Tech Park, 556741, Singapore Phone: 65-6282-3003 Fax: 65-6289-3003 http://www.yaskawa.com.sg

#### YASKAWA ELECTRIC (SHANGHAI) CO., LTD.

12F, Carlton Bld., No.21 HuangHe Road, HuangPu District, Shanghai 200003, China Phone: 86-21-5385-2200 Fax: 86-21-5385-3299 http://www.yaskawa.com.cn

#### YASKAWA ELECTRIC (SHANGHAI) CO., LTD. BEIJING OFFICE Room 1011, Tower W3 Oriental Plaza, No. 1 East Chang An Ave.,

Room 1011, Tower W3 Oriental Plaza, No. 1 East Chang Dong Cheng District, Beijing, 100738, China Phone: 86-10-8518-4086 Fax: 86-10-8518-4082

#### YASKAWA ELECTRIC TAIWAN CORPORATION

9F, 16, Nanking E. Rd., Sec. 3, Taipei, 104, Taiwan Phone: 886-2-2502-5003 Fax: 886-2-2505-1280

#### YASKAWA ELECTRIC INDIA PRIVATE LIMITED

#17/A Electronics City, Hosur Road Bangalore 560 100 (Karnataka), India Phone: 91-80-4244-1900 Fax: 91-80-4244-1901 http://www.vaskawaindia.in

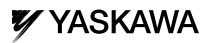

### YASKAWA ELECTRIC CORPORATION

In the event that the end user of this product is to be the military and said product is to be employed in any weapons systems or the manufacture thereof, the export will fail under the relevant regulations as stipulated in the Foreign Exchange and Foreign Tade Regulations. Therefore, be sure to follow all procedures and submit all relevant documentation according to any and all rules, regulations and laws that may apply. Specifications are subject to change without hotice for ongoing product modifications and improvements.

© 2012 YASKAWA ELECTRIC CORPORATION. All rights reserved.

MANUAL NO. TOBP C730600 58A Published in Japan March 2012 12-3 11-12-7

Copyright © 2012 株式会社 安川電機

本書の内容の一部または全部を,当社の文書による許可なしに,転載または複製することは,固くお断り 致します。

目次

| 1 ご使用になる前に4                       |
|-----------------------------------|
| 2 製品の概要                           |
| 3 製品が届いたら9                        |
| 4 各部の名称10                         |
| 5 取付けと配線14                        |
| 6 関連するパラメータ23                     |
| 7 EtherNet/IP のメッセージ構成28          |
| 8 出力アセンブリ(インバータ:受信側 (Consumer))29 |
| 9 入力アセンブリ(インバータ:送信側 (Producer))31 |
| 10 Web インタフェース34                  |
| 11 異常診断とその対策38                    |
| 12 仕様と保証について45                    |

3

# 1 ご使用になる前に

# ◆ 取扱説明書について

本オプションカードに関連する取扱説明書には以下のものがあります。目的に応じてご 利用ください。

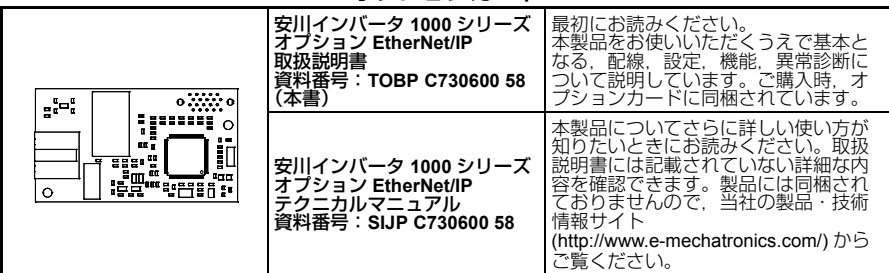

### オプションカード

インバータ本体

| 安川インバータ 1000 シリーズ<br>クイックスタートガイド | 本オプションカードを取付けるイン<br>バータの取扱説明書を参照してくださ<br>い。<br>本オプションカードをお使いいただく<br>うえで基本となる、据え付け、配線、<br>操作手順、機能、異常診断、保守点検                                                                                      |
|----------------------------------|----------------------------------------------------------------------------------------------------|
| 安川インバータ 1000 シリーズ<br>テクニカルマニュアル  | を詳細に説明しています。<br>パラメータの基本設定や、調整方法に<br>ついても説明しています。<br>クイックスタートガイドは、インバー<br>タに同梱されています。テクニカルマ<br>ニュアルは、インバータには同梱され<br>ておりませんので、当社の製品・技術<br>情報サイト<br>(http://www.e-mechatronics.com/)から<br>ご覧ください。 |

# ▶ 本書中の用語・略称について

(注) 守っていただきたい重要な事柄です。また、インバータのアラーム表示が発生するな ど、装置の損傷には至らないレベルの軽度の注意事項や、補足事項を示します。

オプションカード 安川インバータ EtherNet/IP 通信 1000 シリーズオプションカード

# ◆ 登録商標について

- ・ EtherNet/IP は, ODVA (Open DeviceNet Vendor Association, Inc) の登録商標です。
- その他、本文中に記載してある会社名、製品名は、各社の商標または登録商標です。

# ◆ 安全に関するシンボルマーク

オプションカードの配線・設定,操作をする前に、本取扱説明書をよくお読みください。オプションカードは、本取扱説明書の記載内容と現地の規格に従って設置してください。

以下のシンボルマークは、本取扱説明書内での安全に関する重要な記載を示すために使 用されます。これらの注意事項をお守りいただけない場合は、死亡または重傷につなが る可能性や、本製品や関連機器及びシステムの破損につながるおそれがあります。

# 🛕 危険

取扱いを誤った場合に、死亡または重傷につながる危険が生じる可能性があり、その危険の切迫度が高いことが想定されます。

# ▲ 警告

取扱いを誤った場合に、死亡または重傷につながる危険が生じる可能性があります。

# 🛕 注意

取扱いを誤った場合に、軽傷を受ける危険が生じる可能性があります。

## 重要

取扱いを誤った場合に、物的損害が発生するおそれがあります。

## 1 ご使用になる前に

### ■ 安全上のご注意

## -般注意事項

- 取扱説明書に掲載している図解は、細部を説明するために、カバーまたは安全のための 遮へい物を取り外した状態で描かれている場合があります。この製品を運転するとき は、必ず規定どおりのカバーや遮へい物を元通りに戻し、取扱説明書に従って運転して ください。
- 取扱説明書に掲載している図は、代表事例であり、お届けした製品と異なる場合があります。
- 取扱説明書は、製品の改良や仕様変更、及び取扱説明書自身の使いやすさの向上のため に適宜変更することがあります。
- 取扱説明書を注文される場合は、当社代理店または取扱説明書の裏表紙に記載している 最寄りの当社営業所に、表紙の資料番号を連絡してください。

# ▲ 危険

### 本取扱説明書に記載された、安全にかかわるすべての情報にご留意ください。

警告事項をお守りいただけない場合は、死亡または重傷につながるおそれもありますので、ご留意ください。

貴社または貴社の顧客において、本取扱説明書の記載内容を守らないことにより生じた、 傷害や機器の破損に対して、当社はいっさいの責任を負いかねます。

# 重要

# インバータやオプションカードの 内部の回路を変更しないでください。

インバータ,またはオプションカードが破損するおそれがあります。貴社及び貴社顧客において製品の改造がなされた場合は当社の保証外とさせていただきます。

## 輸送・設置時の木質梱包財(木枠, 合板, パレットなど含む)の 消毒・除虫処理についてのご注意

梱包用木質材料の消毒・除虫が必要な場合は,必ずくん蒸以外の方法を採用してください。

例:熱処理(材心温度 56°C 以上で 30 分間以上)

くん蒸処理をした木質材料にて電気製品(単体あるいは機械などに搭載したもの)を梱包 した場合,そこから発生するガスや蒸気により電子部品が致命的なダメージを受けること があります。特にハロゲン系消毒剤(フッ素・塩素・臭素・ヨウ素など)はコンデンサ内 部の腐食の原因となります。

また、梱包後に全体を処理する方法ではなく、梱包前の材料の段階で処理してください。

# **2** 製品の概要

# ◆ 本製品について

本製品は、当社製インバータをオープンフィールドネットワーク EtherNet/IP に接続し、上位装置とのデータ通信を可能にするためのオプションカードです。

EtherNet/IPは、産業用機器(プロセスセンサ、押しボタンスイッチ、インバータなど) 及び制御機器(コントローラ、パソコンなど)をネットワークに接続するための通信プ ロトコルです。EtherNet/IPはシンプルなネットワーキングソリューションです。産業 用オートメーション機器の配線や設置にかかるコストと時間を節約し、複数のベンダー による同種の構成要素に相互互換性を持たせることを可能とします。

EtherNet/IP はオープンなネットワーク規格です。

インバータにオプションカードを装着することで、EtherNet/IP マスタから次の操作ができます。

- ・ インバータの運転/停止
- インバータの運転状況のモニタ
- ・ インバータのパラメータの設定変更/参照

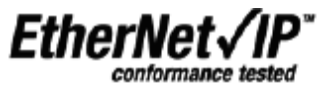

図 1 EtherNet/IP 認証ロゴマーク

# ◆ 対応するインバータ

本オプションカードは、以下のインバータに対応しています。

### 表1 対応するインバータ

| インバータ | 形式                     | ソフトウェアバージョン <1> |
|-------|------------------------|-----------------|
|       | CIMR-AD2ADDDD          | 1010 以降         |
| A1000 | CIMR-A□4A0002 ~ 4A0675 | 1010 以降         |
|       | CIMR-A□4A0930, 4A1200  | 301ロ            |

<1> インバータのネームプレートにある PRG 欄に表示されています。

# 3 製品が届いたら

製品がお手元に届きましたら、以下の項目を確認してください。

- オプションカードに傷や汚れが付いていないか、外観を点検してください。
   製品搬送時の損傷は当社の保証範囲外とさせていただきます。製品に損傷があった場合は、直ちに運送業者にご連絡ください。
- ご注文どおりの製品かどうか、基板に印刷している形式「SI-EN3」を確認してください。印刷場所については図2を参照してください。
- 製品に不具合がありましたら、直ちにご購入いただいた代理店または当社の営業所 へご連絡ください。

# ◆ 梱包内容の確認

表 2 梱包内容

| 梱包品 | オプションカード | リード線(接地用) | ねじ (M3) | LED ラベル        | 取扱説明書 |
|-----|----------|-----------|---------|----------------|-------|
| -   |          |           |         | NS OO MS<br>OO | 取扱說明書 |
| 数量  | 1        | 1         | 3       | 1              | 1     |

# ◆ 必要な工具

オプションカードをインバータに取付けるときに以下の工具 が必要です。

- ・ ドライバ ⊕ (M3 <1>)
- ニッパ
- やすり、または紙やすり

<1>インバータのねじの大きさはインバータの容量に応じて違います。インバータのねじの大きさに合わせて、ドライバを用意してください。

<sup>(</sup>注) 通信ケーブル側のコネクタをお客様が作成される場合,別途工具が必要になります。

**4** 各部の名称

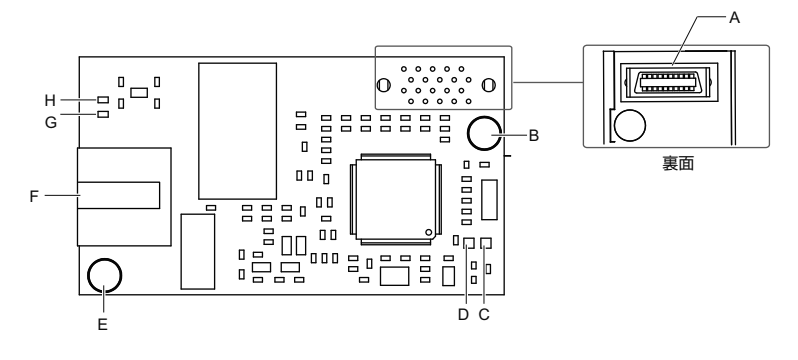

- A インバータ接続用コネクタ (CN5)
- B 取付穴
- C LED (MS) <1>
- D LED (NS) <1>

- E 接地端子(取付穴) <2>
- F 通信用コネクタ CN1 (RJ45)
- G LED(LINK/ACT) <1>
- H LED(10/100) <1>

<1> LED の表示内容については、「LED 表示」(12 ページ)を参照してください。
<2> オプションカード取付け時に、必ず同梱のリード線(接地用)を接続してください。

図 2 オプションカード

# ◆ 通信用コネクタ

基板上に RJ45 メス型コネクタが実装されています。このコネクタを使用して、オプションカードを EtherNet/IP のネットワークに接続することができます。

| RJ45 オス型コネクタ    | ピン番号    | 詳細                   |
|-----------------|---------|----------------------|
|                 | 1(2ペア)  | 送信データ (TXD) +        |
|                 | 2(2ペア)  | 送信データ (TXD) -        |
|                 | 3 (3ペア) | 受信データ (RXD) +        |
|                 | 4(1ペア)  | 未使用 <b>&lt;1&gt;</b> |
| 12345670 245474 | 5(1ペア)  | 未使用 <1>              |
| 6 K 34          | 6 (3ペア) | 受信データ (RXD) -        |
|                 | 7(4 ペア) | 未使用 <1>              |
|                 | 8(4 ペア) | 未使用 <1>              |

表3 RJ45 オス型コネクタ(お客様準備)

<1> 10 Mbps, 100 Mbps ネットワークでは使用しません。

# ◆ LED 表示

オプションカードには 4 種類の LED があります。 状態表示 2 色 LED :

- MS (赤・緑): モジュールステータス
- NS (赤・緑): ネットワークステータス

<u>+ - </u>

Ethernet LED :

- 10/100 (緑):通信速度
- ・LINK/ACT (緑):ネットワークリンク・通信ステータス

電源投入後,自己診断(約2秒)を行います。自己診断後,表4の動作状態でLEDが 点灯/点滅します。

自己診断中の LED 表示の組合せについては、表 5 を参照してください。

|                 | 我小  |    | 新加小学生             | 半細 (十七男骨)                         |  |
|-----------------|-----|----|-------------------|-----------------------------------|--|
| LEDの名称          | 色   | 状態 | 到1F1人感            |                                   |  |
| MS              | -   | 消灯 | 電源 OFF            | 電源が供給されていない                       |  |
|                 | 緑   | 点灯 | 動作中               | 正常に動作している                         |  |
|                 | 緑   | 点滅 | スタンバイ中            | IP アドレス設定中である                     |  |
| ino             | 赤   | 点灯 | 回復不可能な異常          | 回復不可能な異常を検出した                     |  |
|                 | 赤   | 点滅 | 回復可能な異常           | 回復可能な異常を検出した                      |  |
|                 | 赤/緑 | 点滅 | セルフテスト中           | 自己診断テスト中である                       |  |
| NS              | -   | 消灯 | 電源 OFF /オフライン     | -                                 |  |
|                 | 緑   | 点灯 | オンラインかつ接続中        | オンライン状態で、1 つ以上のコネ<br>クションが確立されている |  |
|                 | 緑   | 点滅 | オンラインだが未接続        | オンラインだがコネクションがまっ<br>たく確立されていない    |  |
|                 | 赤   | 点灯 | 通信異常(回復不可)        | ネットワーク上で重複した IP アドレ<br>スが検出された    |  |
|                 | 赤   | 点滅 | コネクションタイムアウト      | 1 つ以上のコネクションがタイムア<br>ウト状態である      |  |
|                 | 赤/緑 | 点滅 | セルフテスト中           | 自己診断テスト中である                       |  |
| 10/100          | 緑   | 消灯 | 10 Mbps 通信が確立された  |                                   |  |
| <1>             | 緑   | 点灯 | 100 Mbps 通信が確立された |                                   |  |
| LINK/ACT<br><1> | 緑   | 消灯 | リンクが確立されていない      | -                                 |  |
|                 | 緑   | 点灯 | リンク中である           | ]                                 |  |
|                 | 緑   | 点滅 | リンク中かつ通信中である      |                                   |  |

表 4 LED 表示

<1> LED を確認するときには、フロントカバーを取り外してください。フロントカバーを取り外すときは、インバータの主回路端子や基板に触れないように注意してください。

## ■ 電源投入直後の LED テスト

電源投入時,LED テストが行われます。LED テストが行われた後,準備が完了となり,LED は表 4 に示す状態になります。

| 順序 | MS (Module Status) | NS (Network Status) | 点灯時間 (ms) |
|----|--------------------|---------------------|-----------|
| 1  | 緑                  | 消灯                  | 250       |
| 2  | 赤                  | 消灯                  | 250       |
| 3  | 緑                  | 消灯                  | -         |
| 4  | 緑                  | 緑                   | 250       |
| 5  | 緑                  | 赤                   | 250       |
| 6  | 緑                  | 消灯                  | -         |

表 5 電源投入直後の LED ランプの点灯シーケンス

# 5 取付けと配線

## ◆ 安全上のご注意

# 🛕 危険

# 感電防止のために

オプションカードを接続するときは、事前にインバータの電源をお切りください。

取扱いを誤った場合は,感電のおそれがあります。

インバータに記載された時間内はフロントカバー,ターミナルカバーを取り外さないでください。作業前にすべての表示灯が消灯し,主回路直流電圧が安全なレベルになったことを確認してください。電源を切っても、インバータの内部コンデンサに電圧が残存しています。

# ▲ 警告

# 感電防止のために

### インバータのフロントカバーを外したまま、運転しないでください。

取扱いを誤った場合は、感電のおそれがあります。

本取扱説明書に掲載している図解は、細部を説明するために、カバーまたは安全のための 遮へい物を取り外した状態で描かれている場合があります。この製品を運転するときは、 必ず規定どおりのカバーや遮へい物を元通りに戻し、取扱説明書に従って運転してください。

### 電気工事の専門家以外は、保守・点検・部品交換をしないでください。

感電のおそれがあります。

配線・設定,操作は,オプションカードの設置,調整,修理に詳しい人が行ってください。

インバータの通電中は、通信基板に触れないでください。

取扱いを誤った場合は、感電のおそれがあります。

ケーブルは傷つけたり,無理なストレスをかけたり,重たいものを載せたり,挟み込んだ りしないでください。

感電のおそれがあります。

# 重要

## 機器破損防止のために

オプションカードを扱うときは、静電気 (ESD) 対策の決められた手順に従ってください。 取扱いを誤ると、静電気によって、基板上の回路が破損するおそれがあります。 インバータの電圧出力中は、電源を外さないでください。 取扱いを誤ると、インバータが破損するおそれがあります。 破損した機器を運転しないでください。 さらに機器の破損が進行するおそれがあります。 明らかな破損や紛失した部品がある機器を接続したり、操作しないでください。 配線時には、指定品でないケーブルを使用しないでください。 動作不良の原因となります。 当社の推奨するケーブルを使用してください。 コネクタはしっかりと挿入してください。 機器の誤動作・破損の原因となります。 インバータとその他の機器の配線が完了したら、すべての配線が正しいかどうか確認して ください。

配線を誤ると、オプションカードが破損するおそれがあります。

# ◆ 取付けの前に

オプションカードを取付ける前に、必ずインバータの端子台の配線を行ってください。 オプションカード接続前にインバータが正常に動作するか確認してください。インバー タの接続・配線に際しては、インバータの取扱説明書を参照してください。 インバータと各部品の展開図を図3に示します。

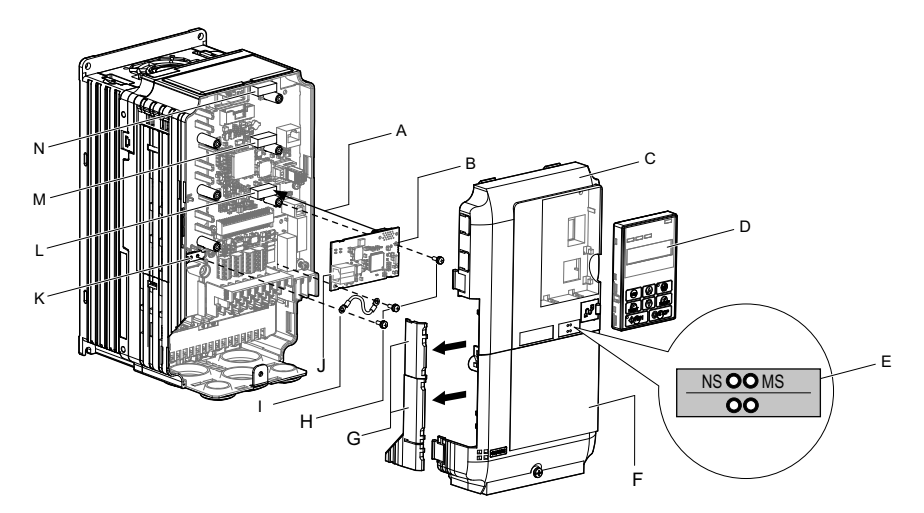

- A 接続コネクタ (CN5) を差し込む。
- B オプションカード
- C フロントカバー
- D オペレータ
- E LED ラベル
- F ターミナルカバー
- G ケーブル配線スペースカバー (切り取り可能)

- Η ねじ
- I リード線
- J コネクタ (CN1)
- K インバータ側接地端子 (FE)
- L 接続コネクタ CN5-A
- M 接続コネクタ CN5-B
- N 接続コネクタ CN5-C

図3 各部の名称

# ◆ オプションカードの取付け

以下の手順に従ってオプションカードを取付けてください。

- 危険!感電防止のために。インバータに記載された時間内はフロントカバー、ターミナルカバーを取り外 さないでください。作業前にすべての表示灯が消灯し、主回路直流電圧が安全なレベルになったこ とを確認してください。電源を切っても、インバータの内部コンデンサに電圧が残存しています。
  - インバータの主回路電源を遮断後、インバータに記載された時間以上待ってからオ ペレータ(D)、フロントカバー(C)、ターミナルカバー(F)を取り外します。フロ ントカバー、ターミナルカバー、オペレータの取り外し・取付けについては、オ プションカードを取付けるインバータの取扱説明書を参照してください。このオプ ションカードはインバータの制御基板にある CN5-A コネクタにのみ接続できま す。
- 重要:機器破損防止のために。オプションカードを扱うときは、静電気 (ESD) 対策の決められた手順に 従ってください。取扱いを誤ると、静電気によって、基板上の回路が破損するおそれがあります。

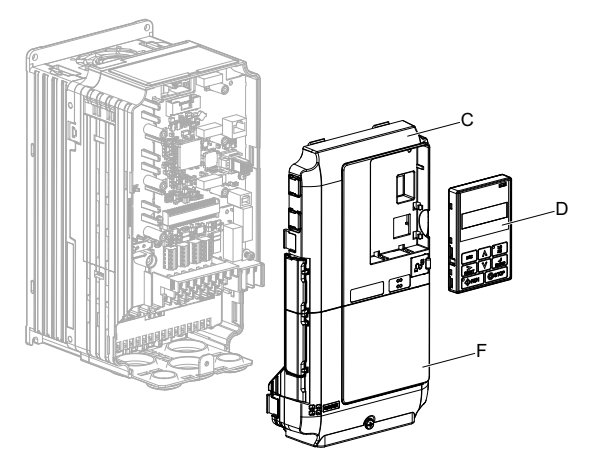

図 4 オペレータ, フロントカバー, ターミナルカバーの取り外し

2. フロントカバー (C) とオペレータを取り外した状態で、LED ラベル (E) をフロント カバー下部の図に示す位置に貼り付けてください。

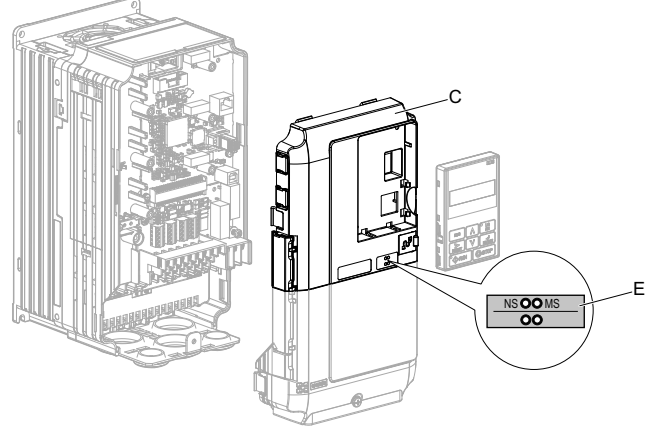

図 5 LED ラベルの貼り付け

**3.** オプションカード (B) をインバータの CN5-A コネクタ (L) に接続し, 同梱のねじ (H) で固定してください。

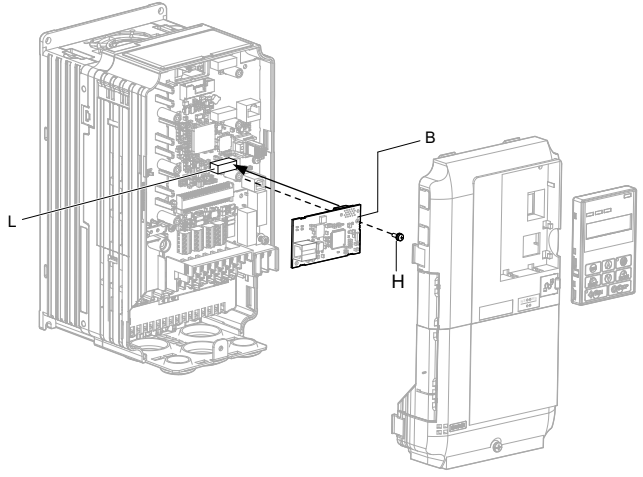

図 6 オプションカードの取付け

(株安川電機 TOBP C730600 58A 1000 シリーズオプション SI-EN3 取扱説明書

4. 同梱のリード線(I)をねじ(H)でインバータの接地端子(K)に接続し、もう一方をオプションカード(B)の接地端子(取付穴)に接続してください。0.5~0.6 N·mの締め付けトルクでねじを締め付けてください。

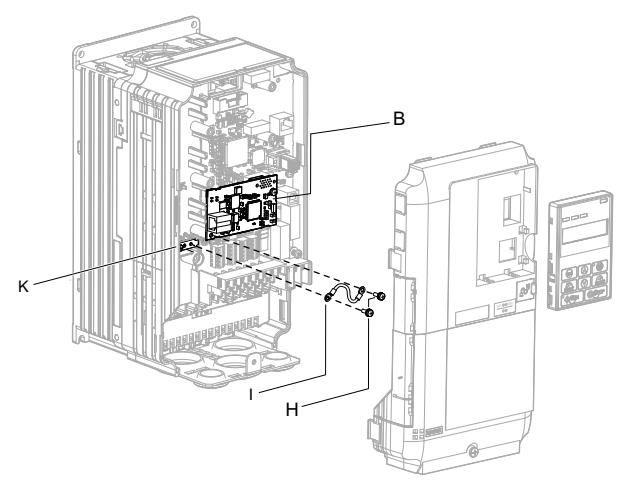

図7 リード線の接続

(注) インバータ側の接地端子には2つしかねじ穴がありません。オプションカードを3枚 取付ける場合は、リード線の端子を重ねて接続してください。

- ケーブルを配線してください。
   インバータにより配線方法が異なります。インバータ内部に十分な配線スペース
   がない場合は、インバータのフロントカバー左側のケーブル配線スペースカバー
   をニッパなどで加工し、図 8 (A) のようにケーブルをインバータの外に出して配線
   してください。切り口でケーブルが傷つくことがないように切断面を紙やすりな
   どで処理してください。
   インバータ内部に配線スペースがある場合は、図 8 (B) のようにインバータ内に
   Ethernet 通信ケーブルを配線してください。
   配線方法の詳細については、インバータのテクニカルマニュアルまたはクイック
   スタートガイドを参照してください。
- (注) 通信ケーブルは、主回路配線や他の動力線、電力線と分離して配線してください。

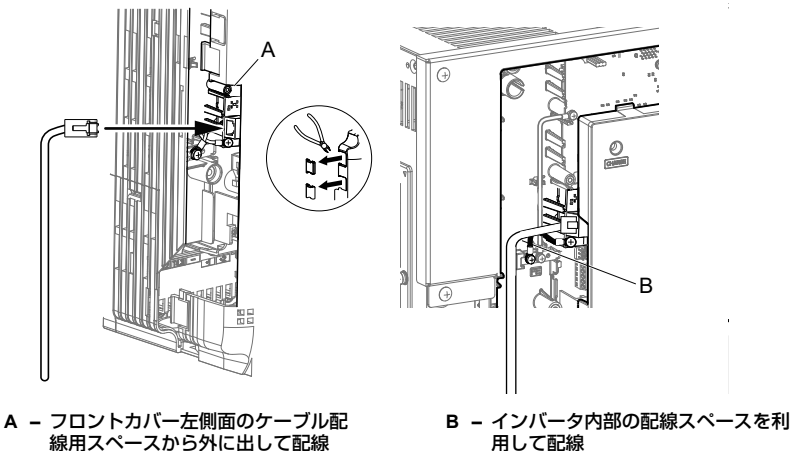

<1>

<1> ケーブルを外に出して配線する場合は、閉鎖壁掛形として使用することはできません。

### 図 8 ケーブルの配線方法

6. Ethernet 通信ケーブルを RJ45 メス型コネクタ(CN1)に接続してください。オプションカードをネットワークに接続するには、カテゴリ 5e ケーブルの RJ45 オス型コネクタを RJ45 メス型コネクタ(CN1)に接続してください。また、ケーブルの末端がしっかり固定されているか必ず確認してください。

IGMP スヌーピング

IGMP スヌーピング機能を実装しているスイッチのご使用を推奨します。IGMP ス ヌーピング機能を使用すると、デバイスは必要なマルチキャストパケットのみを 受信します。

### 通信ケーブルの仕様

当社推奨の通信ケーブルのみを使用してください。その他のケーブルを使用する と、インバータやオプションカードが誤動作するおそれがあります。通信ケーブ ルの詳細については、ODVA のホームページ (http://www.odva.org) を参照してく ださい。

配線図

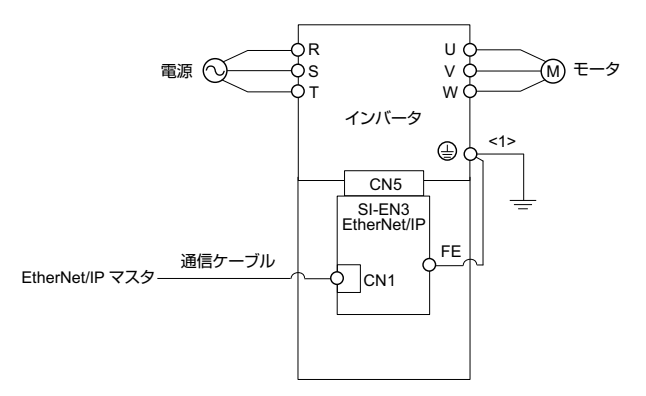

<1>オプションカードの FE 端子は付属のリード線を使用し、必ずインバータの接地端子と接続してください。

### 図9 オプションカードの接続例

 フロントカバー(C), ターミナルカバー(F)及びオペレータ(D)をインバータに取付 けます。

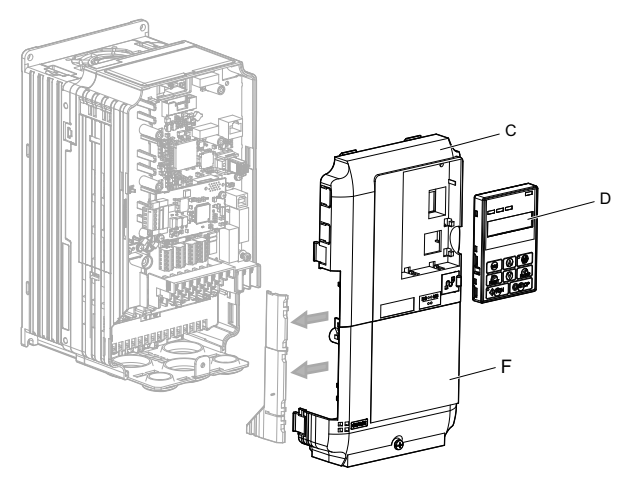

図 10 フロントカバー, ターミナルカバー及びオペレータの取付け

- (注) カバーを閉じることで、ケーブルに過大な力がかからないように配慮して配線してください。また、カバーでケーブルを挟み込まないように注意してください。
  - 8. 表 6 のパラメータを設定します。

# ◆ EDS ファイル

SI-EN3 を取付けたインバータの通信を簡単に実行するには、EDS ファイルを当社の製品・技術情報サイト (http://www.e-mechatronics.com/) からダウンロードしてください。

(注) EDS ファイルは、安川インバータ 1000 シリーズオプション SI-EN3 を対象としたものをダウンロードしてください。誤った EDS ファイルをダウンロードした場合は、本製品はネットワーク内のスレーブとして動作しません。

# 6 関連するパラメータ

オプションカードを使用する際に関連のあるパラメータを以下に示します。通信を開始 する前に、すべてのパラメータの設定が正しいか確認してください。

| No.<br>(MEMOBUS<br>レジスタ) | 名称                                       | 内容                                                                                                    | 設定範囲                |
|--------------------------|------------------------------------------|----------------------------------------------------------------------------------------------------|---------------------|
| b1-01<br>(180H)<br><1>   | 周波数指令選択 1                                | 周波数指令の入力方法を選択します。<br>0: オペレータ<br>1: 制御回路端子(アナログ入力)<br>2: MEMOBUS 通信<br>3: オブションカード<br>4: パルス列入力                                                     | 出荷時設定:1<br>範囲:0 ~ 4 |
| b1-02<br>(181H)<br><1>   | 運転指令選択 1                                 | 運転指令の入力方法を選択します。<br>0: オペレータ<br>1: 制御回路端子(シーケンス入力)<br>2: MEMOBUS 通信<br>3: オプションカード                                                                  | 出荷時設定︰1<br>範囲︰0 ~ 3 |
| F6-01<br>(3A2H)          | bUS(オプション通信異<br>常)検出時の動作選択               | オプションカード通信エラー (bUS) が検出<br>されたときの停止方法を選択します。<br>0:減速停止 (C1-02 の減速時間で減速停<br>止)<br>1:フリーラン停止<br>2:非常停止 (C1-09 の非常停止時間で減速<br>停止)<br>3:運転継続 <2>         | 出荷時設定︰1<br>範囲︰0 ~ 3 |
| F6-02<br>(3A3H)          | EF0(通信オプションカー<br>ドからの外部異常入力)<br>の検出条件    | 通信オプションカードからの外部異常入力<br>(EF0)が検出される条件を選択します。<br>0:常時検出<br>1:運転中検出                                                                                    | 出荷時設定:0<br>範囲:0, 1  |
| F6-03<br>(3A4H)          | EF0(通信オプションカー<br>ドからの外部異常入力)<br>検出時の動作選択 | 通信オプションカードからの外部異常入力<br>(EF0) が検出されたときの停止方法を選択<br>します。<br>0:滅速停止(C1-02の減速時間で減速停<br>止)<br>1: フリーラン停止<br>2: 非常停止(C1-09の非常停止時間で減速<br>停止)<br>3: 運転継続 <2> | 出荷時設定:1<br>範囲:0 ~ 3 |
| F6-06<br>(3A7H)<br><3>   | 通信オプションカードから<br>のトルク指令/トルクリ<br>ミット選択     | 0: 伝送からのトルク指令/トルクリミット<br>は無効<br>1: 伝送からのトルク指令/トルクリミット<br>は有効 <4>                                                                                    | 出荷時設定:0<br>範囲:0, 1  |
| F6-07<br>(3A8H)          | NetRef/ComRef 選択時の多<br>段速指令有効/無効切替       | 0: 多段速指令無効(F7 互換モード)<br>1: 多段速指令有効(V7 互換モード)                                                                                                    | 出荷時設定:0<br>範囲:0, 1  |

表6 関連するパラメータ

# 6 関連するパラメータ

| No.<br>(MEMOBUS<br>レジスタ)       | 名称           | 内容                                                                                                    | 設定範囲                    |
|--------------------------------|--------------|----------------------------------------------------------------------------------------------------|-------------------------|
| F6-08<br>(36AH)                | 通信パラメータリセット  | A1-03 (イニシャライズ)を実行したときの,F6-ロロ/F7-ロロの初期化動作の選択をします。<br>0:F6-ロロ/F7-ロロは A1-03 により初期化<br>されない<br>1:F6-ロロ/F7-ロロは A1-03 により初期化<br>される<br>(注)F6-08 はインバータの初期化に影響<br>されません。 | 出荷時設定:0<br>範囲:0, 1      |
| F7-01<br>(3E5H)<br><5> <6> <7> | IP アドレス 1    | ネットワーク接続の自局 IP アドレスを設<br>定します。第 1 オクテットを設定します。                                                                                                    | 出荷時設定:192<br>範囲:0 ~ 255 |
| F7-02<br>(3E6H)<br><5> <6> <7> | IP アドレス 2    | ネットワーク接続の自局 IP アドレスを設<br>定します。第2オクテットを設定します。                                                                                                    | 出荷時設定︰168<br>範囲︰0 ~ 255 |
| F7-03<br>(3E7H)<br><5> <6> <7> | IP アドレス 3    | ネットワーク接続の自局 IP アドレスを設<br>定します。第3オクテットを設定します。                                                                                                    | 出荷時設定︰1<br>範囲︰0 ~ 255   |
| F7-04<br>(3E8H)<br><5> <6> <7> | IP アドレス 4    | ネットワーク接続の自局 IP アドレスを設<br>定します。第4オクテットを設定します。                                                                                                    | 出荷時設定:20<br>範囲:0 ~ 255  |
| F7-05<br>(3E9H)<br><7>         | サブネットマスク 1   | ネットワーク接続のサブネットマスクを設<br>定します。第1オクテットを設定します。                                                                                                    | 出荷時設定:255<br>範囲:0 ~ 255 |
| F7-06<br>(3EAH)<br><7>         | サブネットマスク 2   | ネットワーク接続のサブネットマスクを設<br>定します。第2オクテットを設定します。                                                                                                    | 出荷時設定:255<br>範囲:0 ~ 255 |
| F7-07<br>(3EBH)<br><7>         | サブネットマスク 3   | ネットワーク接続のサブネットマスクを設<br>定します。第3オクテットを設定します。                                                                                                    | 出荷時設定:255<br>範囲:0 ~ 255 |
| F7-08<br>(3ECH)<br><7>         | サブネットマスク 4   | ネットワーク接続のサブネットマスクを設<br>定します。第4オクテットを設定します。                                                                                                    | 出荷時設定:0<br>範囲:0 ~ 255   |
| F7-09<br>(3EDH)<br><7>         | ゲートウェイアドレス 1 | ネットワーク接続のゲートウェイアドレス<br>を設定します。第1オクテットを設定しま<br>す。                                                                                                    | 出荷時設定:192<br>範囲:0 ~ 255 |
| F7-10<br>(3EEH)<br><7>         | ゲートウェイアドレス 2 | ネットワーク接続のゲートウェイアドレス<br>を設定します。第2オクテットを設定しま<br>す。                                                                                                    | 出荷時設定︰168<br>範囲︰0 ~ 255 |
| F7-11<br>(3EFH)<br><7>         | ゲートウェイアドレス3  | ネットワーク接続のゲートウェイアドレス<br>を設定します。第3オクテットを設定しま<br>す。                                                                                                    | 出荷時設定:1<br>範囲:0 ~ 255   |
| F7-12<br>(3E0H)<br><7>         | ゲートウェイアドレス 4 | ネットワーク接続のゲートウェイアドレス<br>を設定します。第4オクテットを設定しま<br>す。                                                                                                    | 出荷時設定:1<br>範囲:0 ~ 255   |

| No.<br>(MEMOBUS<br>レジスタ)             | 名称                              | 内容                                                                                                    | 設定範囲                         |
|--------------------------------------|---------------------------------|----------------------------------------------------------------------------------------------------|------------------------------|
| F7-13<br>(3F1H)                      | アドレス Startup モード                | オプションカードのアドレス設定方法を選<br>択します。<br>0: 固定 <6><br>1: BOOTP<br>2: DHCP                                                                                                    | 出荷時設定:2<br>範囲:0 ~ 2          |
| F7-14<br>(3F2H)                      | Duplex モード設定                    | Duplex モードの設定方法を選択します。<br>0: 半二重<br>1: 自動設定<br>2: 全二重                                                                                                    | 出荷時設定︰1<br>範囲︰0 ~ 2          |
| F7-15<br>(3F3H)<br><8>               | スピードモード設定                       | 通信速度を設定します。<br>10:10 Mbps<br>100:100 Mbps                                                                                                    | 出荷時設定︰10<br>範囲︰10, 100       |
| F7-17<br>(3F5H)                      | EtherNet/IP 速度スケール              | クラス ID が 2AH の EtherNet/IP オブジェ<br>クトに対して、速度監視スケールを設定し<br>ます。                                                                                                    | 出荷時設定:0<br>最小値:-15<br>最大値:15 |
| F7-18<br>(3F6H)                      | EtherNet/IP 電流スケール              | クラス ID が 2AH の EtherNet/IP オブジェ<br>クトに対して、出力電流監視スケールを設<br>定します。                                                                                                    | 出荷時設定:0<br>最小値:-15<br>最大値:15 |
| F7-19<br>(3F7H)                      | EtherNet/IP<br>トルクスケール          | クラス ID が 2AH の EtherNet/IP オブジェ<br>クトに対して、トルク監視スケールを設定<br>します。                                                                                                    | 出荷時設定:0<br>最小値:-15<br>最大値:15 |
| F7-20<br>(3F8H)                      | EtherNet/IP 電力スケール              | クラス ID が 2AH の EtherNet/IP オブジェ<br>クトに対して、電力監視スケールを設定し<br>ます。                                                                                                    | 出荷時設定:0<br>最小値:-15<br>最大値:15 |
| F7-21<br>(3F9H)                      | EtherNet/IP 電圧スケール              | クラス ID が 2AH の EtherNet/IP オブジェ<br>クトに対して、電圧監視スケールを設定し<br>ます。                                                                                                    | 出荷時設定:0<br>最小値:-15<br>最大値:15 |
| F7-22<br>(3FAH)                      | EtherNet/IP<br>タイムスケール          | クラス ID が 2AH の EtherNet/IP オブジェ<br>クトに対して、時間監視スケールを設定し<br>ます。                                                                                                    | 出荷時設定:0<br>最小値:-15<br>最大値:15 |
| F7-23 ~<br>F7-32<br>(3FBH ~<br>404H) | ダイナミック Output<br>アセンブリ設定 1 ~ 10 | 出力アセンブリ 116 で使用します。各パラ<br>メータは MEMOBUS アドレスを保持し、<br>出力アセンブリ 116 から受信された値は、<br>各パラメータに保持されている<br>MEMOBUS アドレスに書き込まれます。<br>MEMOBUS アドレスが 0 の場合、出力ア<br>センブリ 116 から受信された値は<br>MEMOBUS レジスタに書き込まれません。 | 出荷時設定:0                      |

## 6 関連するパラメータ

| No.<br>(MEMOBUS<br>レジスタ)             | 名称                             | 内容                                                                                                    | 設定範囲    |
|--------------------------------------|--------------------------------|----------------------------------------------------------------------------------------------------|---------|
| F7-33 ~<br>F7-42<br>(405H ~<br>40EH) | ダイナミック Input<br>アセンブリ設定 1 ~ 10 | 入力アセンブリ 166 で使用します。各パラ<br>メータは MEMOBUS アドレスを保持し、<br>入力アセンブリ 166 へ送信された値は、各<br>パラメータに保持されている MEMOBUS<br>アドレスから読み取られます。MEMOBUS<br>アドレスか 0 の場合、入力アセンブリ 166<br>へ送信された値は未定義となり、オプショ<br>ンカードのデフォルトレジスタ値が返され<br>ます。<br>MEMOBUS レジスタの初期値の定義につ<br>いては、「入力アセンブリ (インバータ:<br>送信側 (Producer))」(31ページ)を参照し<br>てください。 | 出荷時設定:0 |

- <1> EtherNet/IP のマスタから EtherNet/IP 通信を利用してインバータの運転/停止を行う場合は, b1-02 に3を設定するか、またはアセンブリか Control Supervisor オブジェクトの Net Control ビットを設定 してください。インバータの周波数を設定する場合は、b1-01 に3を設定するか、またはアセンブリ か AC/DC オブジェクトの Net Reference ビットを設定してください。
- <2>3(運転継続)を選択すると、異常発生時にインバータ単体で運転を継続します。このため、安全を 確保する別の手段(非常停止スイッチなど)を準備してください。
- <3>A1-02(制御モードの選択)に、3:PG付きベクトル制御、、6:PM 用 PG なしアドバンスドベクト ル制御、または、7:PM 用 PG 付きベクトル制御、を設定した場合、有効になります。 この場合、d5-01(トルク制御選択)の設定によりトルク指令/トルクリミットが変わります。 d5-01=0(速度制御モード) : トルクリミット値 d5-01=1(トルク制御モード): トルク指令値 '7:PM 用 PG 付きベクトル制御"の場合は、トルクリミット値となります。 <4> F6-06 に "1: 伝送オプションからのトルク指令/トルクリミットは有効"を選択した場合,通信からトルク指令/トルクリミットを設定しないとモータが回らない場合があります。
- <5>設定を変更した場合は、電源の再投入が必要です。
- <6> F7-13 = 0 の場合, F7-01 ~ F7-04 に IP アドレスを設定してください。F7-01 ~ F7-04 は同一ネット ワーク内で重複しないIPアドレスにする必要があります。
- <7> F7-13 = 0 の場合に F7-01 ~ F7-12 を設定する必要があります。
- <8> F7-14 = 0 または 2 の場合に F7-15 を設定する必要があります。
| No.              | 名称                | 内容                                       | 設定範囲                         |
|------------------|-------------------|------------------------------------------|------------------------------|
| U6-80~<br>U6-83  | 現在の IP アドレス 1 ~ 4 | 現在有効な IP アドレス<br>U6-80 は第1オクテットを表示します。   | $0 \sim 255$                 |
| U6-84~<br>U6-87  | 現在のサブネットマスク1~4    | 現在有効なサブネットマスク<br>U6-84 は第1オクテットを表示します。   | $0$ $\sim$ 255               |
| U6-88 ~<br>U6-91 | 現在のゲートウェイアドレス1~4  | 現在有効なゲートウェイアドレス<br>U6-88 は第1オクテットを表示します。 | $0$ $\sim$ 255               |
| U6-92            | 現在のスピードモード        | 現在有効な通信速度                                | 10: 10 Mbps<br>100: 100 Mbps |
| U6-93            | 現在の Duplex モード    | Duplex 設定                                | 0: 半二重<br>1: 全二重             |
| U6-98            | オプションカードの前回の異常    | オプションカードの前回の異常内容を<br>表示します。              | -                            |
| U6-99            | オプションカードの現在の異常    | オプションカードの現在の異常内容を<br>表示します。              | -                            |

表 7 オプションモニタ

7

# EtherNet/IP のメッセージ構成

この章では、EtherNet/IP ネットワークでインバータを制御するための各種の方法を説 明します。

## ◆ EtherNet/IP におけるインバータの Polled コネクション設定

Polled 通信に使用するアセンブリを表 8 に示します。 

| 衣ð | サホー | FUC | ເເຈ | Polled | 人出力ゲ | センノリ |  |
|----|-----|-----|-----|--------|------|------|--|
|    |     |     |     |        |      |      |  |
|    |     |     |     |        |      |      |  |

| アセンブリ<br>番号<br>(Hex.) | 内容                                                                                        | 種別 | バイト数 | 参照<br>ページ |
|-----------------------|-------------------------------------------------------------------------------------------|----|------|-----------|
| 20 (14)               | EtherNet/IP 基本速度制御出力<br>EtherNet/IP Basic Speed Control Output                            | 出力 | 4    | 29        |
| 21 (15)               | EtherNet/IP 拡張速度制御出力<br>EtherNet/IP Extended Speed Control Output                         | 出力 | 4    | 30        |
| 22 (16)               | EtherNet/IP 速度 / トルク制御出力<br>EtherNet/IP Speed and Torque Control Output                   | 出力 | 6    | -         |
| 23 (17)               | EtherNet/IP 拡張速度 / トルク制御出力<br>EtherNet/IP Extended Speed and Torque Control Output        | 出力 | 6    | -         |
| 70 (46)               | EtherNet/IP 基本速度制御入力<br>EtherNet/IP Basic Speed Control Input                             | 入力 | 4    | 31        |
| 71 (47)               | EtherNet/IP                                                                               | 入力 | 4    | 32        |
| 72 (48)               | EtherNet/IP 速度 / トルク制御入力<br>EtherNet/IP Speed and Torque Control Input                    | 入力 | 6    | 1         |
| 73 (49)               | EtherNet/IP 拡張速度 / トルク制御入力<br>EtherNet/IP Extended Speed and Torque Control Input         | 入力 | 6    | -         |
| 100 (64)              | (安川独自仕様アセンブリ)MEMOBUS メッセージ出力<br>MEMOBUS Message Output (Vendor Specific YE Assy)          | 出力 | 5    | -         |
| 101 (65)              | (安川独自仕様アセンブリ)速度/トルク制御出力<br>Speed/Torque Control Output (Vendor Specific YE Assy)          | 出力 | 8    | -         |
| 116 (74)              | (安川独自仕様アセンブリ)高機能速度/トルク制御出力<br>High Speed/Torque Control Output (Vendor Specific YE Assy)  | 出力 | 44   | -         |
| 150 (96)              | (安川独自仕様アセンブリ)MEMOBUS メッセージ入力<br>MEMOBUS Message Input (Vendor Specific YE Assy)           | 入力 | 5    | -         |
| 151 (97)              | (安川独自仕様アセンブリ)速度/トルクステータス入力<br>Speed/Torque Status Input (Vendor Specific YE Assy)         | 入力 | 8    | -         |
| 166 (A6)              | (安川独自仕様アセンブリ)高機能速度/トルクステータス入力<br>High Speed/Torque Status Input (Vendor Specific YE Assy) | 入力 | 44   | -         |

# 出力アセンブリ(インバータ:受信側 (Consumer))

### EtherNet/IP 基本速度制御出力 - 20 (0x14)

8

| 出力<br>インスタンス | バイト | ビット7 | ビット6 | ビット5  | ビット4  | ビット3     | ビット2                         | ビット1       | ビット0          |
|--------------|-----|------|------|-------|-------|----------|------------------------------|------------|---------------|
| 20           | 0   | -    | -    | -     | -     | -        | 異常<br>リセット<br>Fault<br>Reset | -          | 正転<br>Run Fwd |
| 20           | 1   |      |      |       | -     | -        |                              |            |               |
|              | 2   |      | 回転速度 | 指令(下位 | レバイト) | Speed Re | eference (l                  | _ow Byte)  |               |
|              | 3   |      | 回転速度 | 指令(上位 | īバイト) | Speed Re | eference (H                  | High Byte) |               |

| 名称                        | 内容                                                                                                    |
|---------------------------|----------------------------------------------------------------------------------------------------|
| 正転<br>Run Fwd             | 正転運転指令<br>0:停止<br>1:正転運転                                                                                                    |
| 異常リセット<br>Fault Reset     | 異常リセット<br>0:<br>1:異常リセット                                                                                                    |
| 回転速度指令<br>Speed Reference | 速度指令<br>インバータの速度指令を設定します。<br>速度指令データ:<br>周波数指令 / 2 <sup>SS</sup> (SS:速度スケール)<br>設定範囲:0~0xFFFF<br>例) 4096の指令を設定する場合(速度スケール=2)<br>速度指令データ=4096 / 2 <sup>2</sup> = 1024 = 0x0400 Hex, または 10.24 Hz<br>単位は、o1-03の設定に従います。 |

<sup>(</sup>注) 本マニュアルでは、PLC の観点からアセンブリを "出力アセンブリ" と "入力アセン ブリ" に分類して説明します。PLC から出力されインバータが受信するアセンブリを "出力アセンブリ" としています。本章では、インバータが受信する"出力アセンブ リ"の詳細を説明しています。

## EtherNet/IP 拡張速度制御出力 - 21 (0x15)

| 出力<br>インスタンス | バイト | ビット7 | ビット6                                      | ビット5               | ビット4 | ビット3     | ビット2                         | ビット1          | ビット0          |
|--------------|-----|------|-------------------------------------------|--------------------|------|----------|------------------------------|---------------|---------------|
|              | 0   | -    | NetRef<br>NetRef                          | NetCtrl<br>NetCtrl | -    | -        | 異常<br>リセット<br>Fault<br>Reset | 逆転<br>Run Rev | 正転<br>Run Fwd |
| 21           | 1   |      |                                           |                    | -    | -        |                              |               |               |
|              | 2   |      | 回転速度                                      | 指令(下位              | レイト) | Speed Re | eference (l                  | _ow Byte)     |               |
|              | 3   |      | 回転速度指令(上位バイト) Speed Reference (High Byte) |                    |      |          |                              |               |               |

| 名称                        | 内容                                                                                                    |
|---------------------------|----------------------------------------------------------------------------------------------------|
| 正転<br>Run Fwd             | 正転運転指令<br>0:停止<br>1:正転運転                                                                                                    |
| 逆転<br>Run Rev             | 逆転運転指令<br>0:停止<br>1:逆転運転                                                                                                    |
| 異常リセット<br>Fault Reset     | 異常リセット<br>0:<br>1:異常リセット                                                                                                    |
| NetCtrl<br>NetCtrl        | ネットワークからの運転指令<br>0:b1-02 で設定された運転指令<br>1:ネットワークからの運転指令                                                                                                    |
| NetRef<br>NetRef          | ネットワークからの速度指令<br>0:b1-01 で設定された速度指令<br>1:ネットワークからの速度指令                                                                                                    |
| 回転速度指令<br>Speed Reference | 速度指令<br>インバータの速度指令を設定します。<br>速度指令データ:<br>周波数指令 /2 <sup>SS</sup> (SS:速度スケール)<br>設定範囲:0~0xFFFF<br>例)4096の指令を設定する場合(速度スケール=2)<br>速度指令データ=4096/22=1024=0x0400<br>単位は、o1-03の設定に従います。 |

# 入力アセンブリ(インバータ:送信側 (Producer))

### EtherNet/IP 基本速度制御入力 - 70 (0x46)

9

| 入力<br>インスタンス | バイト | ビット7 | ビット6 | ビット5  | ビット4  | ビット3                      | ビット2                                | ビット1     | ビット0          |
|--------------|-----|------|------|-------|-------|---------------------------|-------------------------------------|----------|---------------|
| 70           | 0   | -    | -    | -     | Ι     | _                         | 運転中 1<br>(正転)<br>Running<br>1 (FWD) | -        | 異常<br>Faulted |
| 70           | 1   |      |      |       | -     | -                         |                                     |          |               |
|              | 2   |      | 回転速度 | きモニタ( | 下位バイト | Speed                     | Actual (Lo                          | ow Byte) |               |
|              | 3   |      | 回転速度 | 夏モニタ( | 上位バイト | <ul> <li>Speed</li> </ul> | Actual (Hi                          | gh Byte) |               |

| パラメータ                    | データ                                                                                                    |
|--------------------------|----------------------------------------------------------------------------------------------------|
| 異常<br>Faulted            | 異常<br>0:正常<br>1:異常発生                                                                                                    |
| 運転中 1<br>Running 1 (FWD) | 正転運転中<br>0:停止または逆転運転中<br>1:正転運転中                                                                                                    |
| 回転速度モニタ<br>Speed Actual  | インバータ速度モニタ<br>インバータの出力周波数をモニタします。<br>速度モニタデータ:出力周波数 × 2 <sup>SS</sup> (SS:速度スケール)<br>範囲:0~0xFFF<br>例)出力周波数が1024の場合(速度スケール=2)<br>速度モニタデータ=1024 × $2^2$ = 4096 = 0x1000<br>単位は、o1-03の設定に従います。 |

<sup>(</sup>注) 本マニュアルでは、PLC の観点からアセンブリを"出力アセンブリ"と"入力アセン ブリ"に分類して説明します。インバータから出力され PLC が読み込むアセンブリを "入力アセンブリ"としています。本章では、インバータが送信する"入力アセンブ リ"の詳細を説明しています。

## EtherNet/IP 拡張速度制御入力 - 71 (0x47)

| 入力<br>インスタンス | バイト | ビット7             | ビット6                         | ビット5                           | ビット4          | ビット3                                | ビット2                                | ビット1          | ビット0          |
|--------------|-----|------------------|------------------------------|--------------------------------|---------------|-------------------------------------|-------------------------------------|---------------|---------------|
| -4           | 0   | 速度一致<br>At Speed | Ref from Net<br>Ref from Net | Ctrl from Net<br>Ctrl from Net | 準備完了<br>Ready | 運転中 2<br>(逆転)<br>Running<br>2 (REV) | 運転中 1<br>(正転)<br>Running<br>1 (FWD) | 警告<br>Warning | 異常<br>Faulted |
| 71           | 1   |                  |                              | インバ                            | ータステ-         | ータス St                              | ate                                 |               |               |
|              | 2   |                  | 回転速度                         | モモニタ(下                         | 位バイト)         | Speed A                             | Actual (Lov                         | v Byte)       |               |
|              | 3   |                  | 回転速度                         | モニタ(上                          | 位バイト)         | Speed A                             | Actual (Hig                         | h Byte)       |               |

| パラメータ                          | データ                                                                  |
|--------------------------------|----------------------------------------------------------------------|
| 異常<br>Faulted                  | 異常<br>0:正常<br>1:異常発生                                                 |
| 警告<br>Warning                  | 警告<br>0:警告なし<br>1:警告発生                                               |
| 運転中 1(正転)<br>Running 1 (FWD)   | 正転運転中<br>0:停止または逆転運転中<br>1:正転運転中                                     |
| 運転中 2(逆転)<br>Running 2 (REV)   | 逆転運転中<br>0:停止または正転運転中<br>1:逆転運転中                                     |
| 準備完了<br>Ready                  | インバータ準備完了<br>0:準備中<br>1:準備完了                                         |
| Ctrl from Net<br>Ctrl from Net | ネットワークからの運転指令<br>0:ネットワーク以外からの運転指令<br>1:ネットワークからの運転指令                |
| Ref from Net<br>Ref from Net   | ネットワークからの速度指令<br>0:ネットワーク以外からの速度指令<br>1:ネットワークからの速度指令                |
| 速度一致<br>At Speed               | 速度一致<br>0:-<br>1:実速度と速度指令が一致                                         |
| インバータステータ<br>ス<br>State        | Control Supervisor オブジェクト(Class 0x29)(インスタンス ID:1, アトリ<br>ビュート:6)の数値 |

| パラメータ                   | データ                                                                                                    |
|-------------------------|----------------------------------------------------------------------------------------------------|
| 回転速度モニタ<br>Speed Actual | インバータ速度モニタ<br>インバータの出力周波数をモニタします。<br>速度モニタデータ:出力周波数 × 2 <sup>SS</sup> (SS:速度スケール)<br>範囲:0~0xFFF<br>例)出力周波数が 1024 の場合(速度スケール=2)<br>速度モニタデータ= 1024 × 2 <sup>2</sup> = 4096 = 0x1000<br>単位は、01-03 の設定に従います。 |

# 10 Web インタフェース

インバータの Web インタフェースにより、一般的な Web ブラウザからオプション カードのファームウェアバージョンやネットワークの状態を確認することができます。 Web インタフェースには以下のページが組み込まれています。

- メインページ (Information)
- インバータステータスページ (Status, Monitor and Fault History)
- ネットワーク監視ページ (Network Monitor)

## ◆ メインページ (Information)

メインページ (Information) では、ベンダー ID、シリアル番号、MAC アドレス、ファー ムウェアバージョンなど、オプションカードの基本情報を表示します。オプションカー ドのステータス情報の表示や他のページへのリンクも提供します。

| Information                                                    |                          |                        |              |  |  |  |
|----------------------------------------------------------------|--------------------------|------------------------|--------------|--|--|--|
| Protocol                                                       | EtherNet/IP              |                        |              |  |  |  |
| IP Address:                                                    | 192.168.1.202            |                        | Main Status  |  |  |  |
| MAC ID:                                                        | 00:20:B5:24:37           | :11                    |              |  |  |  |
| Product Name                                                   | SI-EN3                   |                        | A            |  |  |  |
| Order Codel Number                                             | 42004027                 |                        | $\checkmark$ |  |  |  |
| Option Serial Number:                                          | 13001937                 |                        |              |  |  |  |
| Drive Medel                                                    | CIMD AU2400              | 04                     |              |  |  |  |
| Drive Model.                                                   | 1014                     | 04                     |              |  |  |  |
| Drive Filliwale version.                                       | 1014                     |                        |              |  |  |  |
| Main Menu                                                      |                          |                        |              |  |  |  |
| Welcome to the Yaskawa Ether<br>Please choose from the followi | Net/IP Web Interface     | 8                      |              |  |  |  |
|                                                                |                          |                        |              |  |  |  |
| Status & Mo                                                    | Status & Monitor Network |                        |              |  |  |  |
| Monitor Drive                                                  | Signals                  | Network Status Monitor |              |  |  |  |
|                                                                |                          |                        |              |  |  |  |

図 11 メインページ (Information) の表示例

◆ インバータステータスページ (Status, Monitor and Fault History)

インバータステータスページ (Status, Monitor and Fault History) では, 基本的な I/O 情報やインバータのステータス情報を表示します。

| Status            | s, Monitor and | Fault His | tory         |                 |            |            | 1          |
|-------------------|----------------|-----------|--------------|-----------------|------------|------------|------------|
| Drive Signals     |                |           |              |                 |            |            |            |
| Stopped On        |                |           | Forward      | On              | Alarm      | Off        |            |
| Running Off       |                |           | Reverse      | Off             | Fault      | Off        |            |
| Dr                | ive Signals    |           | Multi-       | function Inputs | Mul        | ti-functio | on Outputs |
| Frequency Ref.    | 0.00 Hz        |           | Terminal S1  | 011             | Output M1- | M2         | Off        |
| Output Frequency  | 0.00 Hz        |           | Terminal S2  | Off             | Output M3- | M4         | On         |
| Output Current    | 0.0            | А.        | Terminal S3  | Off             | Output M5- | M6         | Off        |
| DC Bus Voltage    | 344            | VDC       | Terminal S4  | Off             |            |            |            |
| Torque Ref        | 0.0            | %         | Terminal S5  | Off             |            |            |            |
|                   |                |           | Terminal S6  | Off             |            |            |            |
|                   |                |           | Terminal S7  | Off             |            |            |            |
|                   |                |           | Terminal S8  | Off             |            |            |            |
|                   |                |           | Terminal S9  | NA              |            |            |            |
|                   |                |           | Terminal S10 | NA              |            |            |            |
|                   |                |           | Terminal S11 | NA              |            |            |            |
|                   |                |           | Terminal S12 | NA              |            |            |            |
| Analog Input      | Signals        |           |              |                 |            |            |            |
| Input Terminal A1 | 0.0            | %         |              |                 |            |            |            |
| Input Terminal A2 | 0.0            | %         |              |                 |            |            |            |
| Input Terminal A3 | 0.0            | %         |              |                 |            |            |            |

図 12 インバータステータスページ (Status, Monitor and Fault History) の表示例

### ◆ ネットワーク監視ページ (Network Monitor)

ネットワーク監視ページ (Network Monitor) では、オプションカードのネットワークト ラフィックや接続中のコネクションの入出力状態などを表示します。

| 5714 N<br>10377 N | /lsg. TX Dropped                        |                                                                                      |                                                                                                    |                                                                                                    |
|-------------------|-----------------------------------------|--------------------------------------------------------------------------------------|----------------------------------------------------------------------------------------------------|----------------------------------------------------------------------------------------------------|
| 6714 M            | /lsg. TX Dropped                        |                                                                                      |                                                                                                    |                                                                                                    |
| 5714 N<br>10377 N | /lsg. TX Dropped                        |                                                                                      |                                                                                                    |                                                                                                    |
| 10377 1           |                                         | 0                                                                                    | Msg. TX Errors                                                                                            | 0                                                                                                    |
|                   | /Isg. Rx Dropped                        | 0                                                                                    | Msg. RX Errors                                                                                            | 0                                                                                                    |
| ) (               | Collisions                              | 0                                                                                    | TX Retry                                                                                                  | 0                                                                                                    |
|                   |                                         |                                                                                      |                                                                                                    |                                                                                                    |
| 0.0.0.0           |                                         |                                                                                      | Time out Multiplier                                                                                       | 0                                                                                                    |
| ) (               | 02T_API                                 | 0                                                                                    | Consume Msg Cnt                                                                                           | 0                                                                                                    |
| ד (               | 20_API                                  | 0                                                                                    | Produce Msg Cnt                                                                                           | 0                                                                                                    |
|                   | B                                       |                                                                                      |                                                                                                    |                                                                                                    |
|                   | Reset Statistics Con                    | nection 1                                                                            |                                                                                                    |                                                                                                    |
|                   |                                         |                                                                                      |                                                                                                    |                                                                                                    |
| 0.0.0.0           |                                         |                                                                                      | Time out Multiplier                                                                                       | 0                                                                                                    |
| ) (               | 02T_API                                 | 0                                                                                    | Consume Msg Cnt                                                                                           | 0                                                                                                    |
| ד (               | 20_API                                  | 0                                                                                    | Produce Msg Cnt                                                                                           | 0                                                                                                    |
|                   | ).0.0.0<br>) T<br>).0.0.0<br>) C<br>) T | 10.0.0<br>OZT_API<br>T20_API<br>Reset Statistics Con<br>10.0.0<br>OZT_API<br>T20_API | 10.0.0<br>0 O2T_API 0<br>T2O_API 0<br>Reset Statistics Connection 1<br>10.0.0<br>0 O2T_API 0<br>T2O_API 0 | 10.0.0         Time out Multiplier           0         O2T_API         0         Consume Msg Cnt           0         T2O_API         0         Produce Msg Cnt           Reset Statistics Connection 1           I.0.0.0         Time out Multiplier           0         O2T_API         0         Consume Msg Cnt           0         O2T_API         0         Consume Msg Cnt           0         O2T_API         0         Produce Msg Cnt |

図 13 ネットワーク監視ページ (Network Monitor) の表示例

| ネットワーク<br>監視項目                     | 内容                                                                                |
|------------------------------------|-----------------------------------------------------------------------------------|
| Msg Tx OK                          | オプションカードから正常に送信されたメッセージの総数                                                        |
| Msg Rx OK                          | オプションカードが正常に受信したメッセージの総数                                                          |
| Current Connections                | 現在接続中のコネクション数                                                                     |
| Msg Tx Dropped                     | ネットワーク出力バッファフルのため保持できず、破棄されたメッセージの総数                                              |
| Msg Rx Dropped                     | ネットワーク入力バッファフルのため保持できず、破棄されたメッセージの総数                                              |
| Collisions                         | コリジョン回数                                                                           |
| Msg Tx Errors                      | 送信エラー回数                                                                           |
| Msg Rx Errors                      | 受信エラー回数                                                                           |
| Tx Retry                           | 送信リトライ回数                                                                          |
| Originator IP Address              | 接続しているネットワークノードの IP アドレス                                                          |
| Time out Multiplier                | 想定されるパケットのレート (API) に適用される乗数<br>(この値は、現在接続している非アクティブタイマで使用する値を取得するため<br>に表示されます。) |
| O2T_RPI                            | PLC から SI-EN3 への接続に指定している I/O メッセージ送受信のパケット間隔<br>(ミリ秒単位)                          |
| O2T_API                            | PLC から SI-EN3 への接続に対する I/O メッセージ送受信の実際のパケット間隔<br>(ミリ秒単位)                          |
| Consume Msg Cnt                    | 接続が確立されてから、または統計がリセットされてから、SI-EN3 で受信され<br>た I/O メッセージの数を表示します。                   |
| T2O_RPI                            | SI-EN3 から PLC への接続に対して指定している I/O メッセージ送受信のパケット間隔(ミリ秒単位)                           |
| T2O_API                            | SI-EN3 から PLC への接続に対する I/O メッセージ送受信の実際のパケット間隔<br>(ミリ秒単位)                          |
| Produce Msg Cnt                    | 接続が確立されてから、または統計がリセットされてから、SI-EN3 から送信された I/O メッセージの数を表示します。                      |
| Reset Statistics<br>Connection1, 2 | このボタンを押すと、「Consume Msg Cnt」の値がリセットされ、「Produce Msg Cnt」が 0 からカウントを開始します。           |

表 9 ネットワーク監視ページ (Network Monitor) の表示内容

(注) 電源を再投入すると表示内容はリセットされます。

## 11 異常診断とその対策

### ◆ インバータ側で表示される異常コード

オプションカードに関連するエラーを表 10 に掲載しています。以下に掲載されていない場合は、オプションカードを取付けたインバータの取扱説明書を参照してください。

■ 異常

bUS(オプション通信異常)と EF0(通信オプションカードからの外部異常入力)は, 異常と軽故障の 2 種類の表示があります。異常の発生時は, LED オペレータに表示さ れる文字は「点滅」ではなく「点灯」します。(ALM ランプも点灯します。)点滅表示 される場合は,「軽故障・警告」です。

インバータにアラームが表示される場合、最初に以下の点について確認してください。

- ・ EtherNet/IP 通信ケーブルは確実にオプションカードに接続されているか。
- オプションカードとインバータは確実に接続されているか。
- PLC のプログラムが確実に実行されているか。PLC の CPU がストップしていないか。
- 瞬時停電などにより、データ通信が途絶えることがないか。

| オペレータ表示                         |   | 異常名                                                                                                    |
|---------------------------------|---|----------------------------------------------------------------------------------------------------|
|                                 |   | オプション通信異常                                                                                                    |
| <i>685</i> вис                  |   | 通信エラーを検出した<br>(運転指令または周波数指令を、「オプションカードから設定(b1-03 =<br>3 または b1-02 = 3)」と選択しているとき)                                                                      |
| 原                               | 因 | 対策                                                                                                    |
| 上位装置から通信指令が来ない                  |   | ⇒電源が上位装置に供給されているかを確認する。<br>⇒ PLC がプログラムモード以外になっていないかを確認する。                                                                                             |
| 通信ケーブルの配線が正しくない、または短絡や断線が発生している |   | ⇒配線を正しく行う。<br>⇒地絡または断線している個所を取り除く。                                                                                                    |
| ノイズの影響で通信データに異<br>常が発生している      |   | ⇒制御回路の配線,主回路の配線,接地配線を確認し,十分なノイズ<br>対策を行う。<br>⇒電磁接触器がノイズ発生源であれば,電磁接触器のコイルにサージ<br>アブソーバを接続する。<br>⇒通信ケーブルを EtherNet/IP 専門品に変更する。シールドをネット<br>ワーク上の1点で接地する。 |
| オプションカードが破損してい<br>る             |   | ⇒配線に異常がなく,常時異常が発生する場合は,オプションカード<br>を交換する。                                                                                                    |
| 通信タイムオーバ                        |   | ⇒ RPI 時間が適切かどうかを確認する。<br>⇒ PLC の CPU がストップしていないかを確認する。                                                                                                 |
| IP アドレスの重複                      |   | ⇒同ーネットワーク内で IP アドレスが重複していないか、F7-01 ~<br>F7-04 の設定値を確認する。                                                                                               |

表 10 異常表示と対策

| オペレ-                                   | -タ表示             | 異常名                                                                                                  |  |  |  |  |
|----------------------------------------|------------------|----------------------------------------------------------------------------------------------------|--|--|--|--|
| ccn                                    | FEO              | 通信オプションカードからの外部異常入力                                                                                  |  |  |  |  |
|                                        | LIU              | 外部機器のアラーム機能が動作している                                                                                   |  |  |  |  |
| 原                                      | 因                | 対策                                                                                                   |  |  |  |  |
| 上位装置から通<br>異常が入力(送                     | 信データで外部<br>信)された | ⇒外部異常の原因を取り除く。<br>⇒上位装置の外部異常入力を解除する。                                                                 |  |  |  |  |
| 上位プログラム                                | の異常              | ⇒上位プログラムの動作チェックを行い,適切に修正する。                                                                          |  |  |  |  |
| PLC 側の設定が                              | 正しくない            | ⇒ PLC のプログラムを確認したうえで設定を修正する。                                                                         |  |  |  |  |
| オペレ-                                   | ータ表示             | 異常名                                                                                                  |  |  |  |  |
|                                        | oFA00            | 未対応オプション接続                                                                                           |  |  |  |  |
| ornuu                                  | 01 A00           | 未対応オプション接続                                                                                           |  |  |  |  |
| 原                                      | 因                | 対策                                                                                                   |  |  |  |  |
| <b>CN5-A</b> に対応していないオプ<br>ションカードを接続した |                  | ⇒オプションカードを正しく接続する。<br>本オプションカードを CN5-A に接続してください。<br>その他のオプションカードについては、各オプションカードの取扱説<br>明書を参照してください。 |  |  |  |  |
| オペレータ表示                                |                  | 異常名                                                                                                  |  |  |  |  |
| <i>□F用Q  </i>                          |                  | オプションカード接続不良                                                                                         |  |  |  |  |
|                                        |                  | オプションカード接続不良                                                                                         |  |  |  |  |
| 原                                      | 因                | 対策                                                                                                   |  |  |  |  |
| インバータとオプションカード<br>間のコネクタ接続が正しくない       |                  | ⇒電源を OFF にして、オプションカードをインバータのコネクタに正<br>しく接続する。                                                        |  |  |  |  |
| オペレ-                                   | ータ表示             | 異常名                                                                                                  |  |  |  |  |
|                                        | oF403            | オプションカード不良 (CN5-A)                                                                                   |  |  |  |  |
| 011105                                 | 01 705           | オプション自己診断エラー                                                                                         |  |  |  |  |
| 原                                      | 因                | 対策                                                                                                   |  |  |  |  |
| オプションカー<br>ア異常                         | ドのハードウェ          | ⇒オプションカードを交換する。(詳細は当社にお問い合わせくださ<br>い。)                                                               |  |  |  |  |
| オペレ-                                   | ータ表示             | 異常名                                                                                                  |  |  |  |  |
| _conu                                  | oE404            | オプションカード不良 (CN5-A)                                                                                   |  |  |  |  |
| 01 110 1                               | 01 A04           | オプション Flash 書込モード                                                                                    |  |  |  |  |
| 原                                      | 因                | 対策                                                                                                   |  |  |  |  |
| オプションカードのハードウェ<br>ア異常                  |                  | ⇒オプションカードを交換する。(詳細は当社にお問い合わせくださ<br>い。)                                                               |  |  |  |  |

## 11 異常診断とその対策

| オペレータ表示                                                                       |                                                      | 異常名                                                                                                  |  |  |  |
|-------------------------------------------------------------------------------|------------------------------------------------------|----------------------------------------------------------------------------------------------------|--|--|--|
| oFR30                                                                         | oFA30 $\sim$                                         | 通信オプションカード接続不良 (CN5-A)                                                                               |  |  |  |
| ~<br>_FR43                                                                    | oFA43                                                | オブションカードのハードウェア不良                                                                                    |  |  |  |
| 原                                                                             | 因                                                    | 対策                                                                                                   |  |  |  |
| オプションカー<br>ア異常                                                                | ドのハードウェ                                              | ⇒オプションカードを交換する。(詳細は当社にお問い合わせくださ<br>い。)                                                               |  |  |  |
| オペレ-                                                                          | ータ表示                                                 | 異常名                                                                                                  |  |  |  |
| oF600                                                                         | oFb00                                                | オプションカード異常 (CN5-B)                                                                                   |  |  |  |
|                                                                               | <b>—</b>                                             | 木刈応オフションカート                                                                                          |  |  |  |
| 原                                                                             |                                                      |                                                                                                    |  |  |  |
| <b>CN5-B</b> に対応していないオプ<br>ションカードを接続した                                        |                                                      | マオノンヨンカートを止しく接続する。<br>本オプションカードを CN5-A に接続してください。<br>その他のオプションカードについては、各オプションカードの取扱説<br>明書を参照してください。 |  |  |  |
| オペレ-                                                                          | ータ表示                                                 | 異常名                                                                                                  |  |  |  |
|                                                                               |                                                      | オプションカード異常 (CN5-B)                                                                                   |  |  |  |
| 0F60C 0F602                                                                   |                                                      | 同種オプション接続                                                                                            |  |  |  |
| 原因                                                                            |                                                      | 対策                                                                                                   |  |  |  |
| CN5-A に本オプションカード<br>を接続し、CN5-B に通信オプ<br>ション (SI-ロロ)、AI-A3、また<br>は DI-A3 を接続した |                                                      | ⇒ SI-ロロ・AI-A3・DI-A3 はいずれか 1 枚しか取付けられません。本オ<br>プションカードを CN5-A に接続してください。                              |  |  |  |
| オペレ-                                                                          | −タ表示                                                 | 異常名                                                                                                  |  |  |  |
| ccoo                                                                          | oEC00                                                | オプションカード異常 (CN5-C)                                                                                   |  |  |  |
| ortuu                                                                         | 01 000                                               | 未対応オプションカード                                                                                          |  |  |  |
| 原                                                                             | 因                                                    | 対策                                                                                                   |  |  |  |
| <b>CN5-C</b> に対応していないオプ<br>ションカードを接続した                                        |                                                      | ⇒オプションカードを正しく接続する。<br>本オプションカードを CN5-A に接続してください。<br>その他のオプションカードについては、各オブションカードの取扱説<br>明書を参照してください。 |  |  |  |
| オペレータ表示                                                                       |                                                      | 異常名                                                                                                  |  |  |  |
|                                                                               | oFC02                                                | オプションカード異常 (CN5-C)                                                                                   |  |  |  |
| ortuc                                                                         | 01 002                                               | 同種オプション接続                                                                                            |  |  |  |
| 原                                                                             | 因                                                    | 対策                                                                                                   |  |  |  |
| CN5-A に本オフ<br>を接続し、CN5<br>ション (SI-ロロ)<br>は DI-A3 を接続                          | <sup>1</sup> ションカード<br>-C に通信オプ<br>, AI-A3, また<br>した | ⇒ SI-□□・AI-A3・DI-A3 はいずれか 1 枚しか取付けられません。本オ<br>ブションカードを CN5-A に接続してください。                              |  |  |  |

■ 軽故障・警告

| オペレ-                                         | ータ表示 | 軽故障名                                                 |                             |  |  |  |
|----------------------------------------------|------|------------------------------------------------------|-----------------------------|--|--|--|
|                                              |      | 通信待機中                                                |                             |  |  |  |
| ίκιι                                         | CALL | 電源投入時に、上位装置から制御データを正                                 | 電源投入時に、上位装置から制御データを正常受信できない |  |  |  |
| 原因                                           |      | 対策                                                   | 軽故障出力<br>(H2-□□=10)         |  |  |  |
| 通信ケーブルや終端抵抗の配線<br>が正しくない、または短絡や断<br>線が発生している |      | 配線ミスがないかを確認する。<br>⇒配線を正しく行う。<br>⇒地絡または断線している個所を取り除く。 |                             |  |  |  |
| マスタ側のプログラム異常                                 |      | ⇒通信開始時の動作を確認し、プログラム<br>内の原因個所を修正する。                  | 有り                          |  |  |  |
| 通信回路が破損                                      | している | 複数回電源を再投入する。<br>⇒再度「CALL」を検出する場合は、イン<br>バータを交換する。    |                             |  |  |  |

### ◆ Explicit メッセージ通信エラー

Explicit メッセージ通信時にマスタからの要求メッセージに問題がある場合、インバータは表 11 のエラーコードをデータとした応答メッセージを送信します。

| エラーコード<br>(Hex) | 内容                                     | 原因                                                                                              | 対策                                                                  |
|-----------------|----------------------------------------|-------------------------------------------------------------------------------------------------|---------------------------------------------------------------------|
| 08              | 要求サービスなし<br>Service not supported      | サービスコードが間違っている。                                                                                 | サービスコードを修正す<br>る。                                                   |
| 09              | 無効アトリビュート検出<br>Invalid attribute value | アトリビュートが間違っている。                                                                                 | アトリビュートの値を修<br>正する。                                                 |
| 0C              | 要求サービス実行不可<br>Object state conflict    | インバータ運転中に設定不可能な<br>インバータパラメータを変更しよ<br>うとした。                                                     | インバータの運転を停止<br>する。                                                  |
| 0E              | 設定禁止アトリビュート<br>Attribute not settable  | 書き込み不可のアトリビュートを<br>変更しようとした。                                                                    | サービスコード,アトリ<br>ビュートの値を修正する。                                         |
| 13              | データ不十分<br>Not enough data              | データサイズが合っていない。                                                                                  | データサイズを修正する。                                                        |
| 14              | 未定義アトリビュート<br>Attribute not supported  | アトリビュートに定義されていな<br>いサービスを実行しようとした。                                                              | サービスコード、アトリ<br>ビュートの値を修正する。                                         |
| 15              | データ過多<br>Too much data                 | データサイズが合っていない。                                                                                  | データサイズを修正する。                                                        |
| 16              | オブジェクトなし<br>Object does not exist      | 未実装のオブジェクトを指定し<br>た。                                                                            | クラス, インスタンスの<br>値を修正する。                                             |
| 1F              | メーカー固有の異常<br>Vendor specific error     | <ul> <li>インバータの運転中には変更できないインバータのパラメータを変更しようとした。</li> <li>インパータのパラメータを設定範囲外に変更しようとした。</li> </ul> | <ul> <li>インバータの運転を停止する。</li> <li>インバータのパラメータを設定範囲内に修正する。</li> </ul> |
| 20              | パラメータ異常<br>Invalid parameter           | 設定範囲外のデータに変更しよう<br>とした。                                                                         | データを設定範囲内に修<br>正する。                                                 |

表 11 Explicit メッセージ通信エラーコードと対策

(注) 「MEMOBUS メッセージエリアを経由したモニタデータ」については、ご使用のイン バータテクニカルマニュアルの「MEMOBUS データー覧」を参照してください。

### ◆ オプションエラーコード

### ■ オプション異常モニタ U6-98, U6-99

EtherNet/IP に異常が発生した場合、表 12 に示すインバータのパラメータで内容を確認することができます。

| 状態                    | オペレータ表示 | U6-98/U6-99 の値 | 内容                                                                                           |
|-----------------------|---------|----------------|----------------------------------------------------------------------------------------------|
| 異常なし                  | -       | 0              | 異常なし                                                                                         |
| 回復不可能な異常              | EF0     | 3              | このノードを異常状態に設定するメッセー<br>ジがネットワークから送信された。                                                      |
| Ethernet ケーブルが<br>未接続 | bUS     | 1100           | オプションカードが有効なネットワークリ<br>ンクを確立していない。                                                           |
| コネクションタイム<br>アウト      | bUS     | 1101           | ノードタイマ (RPI) の設定値を超えた。                                                                       |
| IP アドレス重複             | bUS     | 1102           | 同じ IP アドレスを持ったノードが存在して<br>いる。                                                                |
| MAC アドレス異常            | _       | 1103           | オプションカードの MAC アドレスが出荷<br>時設定になっていない。<br>(注)オプションカードを当社代理店または<br>営業所に返却して、設定の変更を依頼して<br>ください。 |

表 12 オプション異常モニタの詳細

パラメータ U6-98(オプションカードの前回の異常)と U6-99(オプションカードの現在の異常)を使用して、ネットワーク上の通信異常を確認できます。

- U6-98 には、電源の再投入後、最初に発生した異常が表示されます。U6-98 は電源の 再投入によってリセットされます。
- U6-99には、オプションカードに現在発生している異常が表示されます。U6-99は ネットワークによる異常リセット、または電源の再投入によってリセットされます。

異常発生中に別の異常が発生した場合、U6-98 が最初の異常の状態を保持し、U6-99 が 新しい異常の状態を記憶します。

### ◆ オプションカードの取付け

インバータに同時に接続できるオプションの数は、オプションカードの種類によって制限されています。詳細については、表 13及びインバータのテクニカルマニュアルの 「周辺機器とオプションカード」を参照してください。

| 表 | 13 | オ | プシ | コン | ノカー | ドの取付け |  |
|---|----|---|----|----|-----|-------|--|
|---|----|---|----|----|-----|-------|--|

| オプションカード                              | コネクタ            | 接続可能オプション数 |
|---------------------------------------|-----------------|------------|
| SI-C3, SI-N3, SI-P3, SI-S3, SI-EN3 など | CN5-A           | 1          |
| PG-B3, PG-X3 など                       | CN5-B, C <1>    | 2          |
| DO-A3, AO-A3, AI-A3, DI-A3 など         | CN5-A, B, C <2> | 1          |

<1>インバータにオプションを1台のみ接続する場合は、CN5-Cにオプションを接続してください。2台のオプションを接続する場合は、CN5-BとCN5-Cにそれぞれ接続してください。

<2> AI-A3 及び DI-A3 を CN5-A に接続すると、周波数指令の設定やインバータのアナログ入力をより高い 精度の信号で置き換えることができます。CN5-B または CN5-C に接続した場合は、監視用途にのみ 使用できます。入力レベルは U1-17 及び U1-21 ~ U1-23 に表示されます。

# 12 仕様と保証について

## ◆ 仕様

表 14 オプションカードの仕様

| 形式                       | SI-EN3                                                                                          |  |  |
|--------------------------|-------------------------------------------------------------------------------------------------|--|--|
| サポートされている<br>メッセージコネクション | <ul> <li>Explicit メッセージ: Explicit クラス 3, 非接続</li> <li>I/O メッセージ: クラス 1, 待ち受けのみ, 入力のみ</li> </ul> |  |  |
| I/O アセンブリ<br>インスタンス      | <ul> <li>●入力:7種類(4~44バイト)</li> <li>●出力:7種類(4~44バイト)</li> </ul>                                  |  |  |
| 適合 EtherNet/IP 仕様        | Conformance Level A6: 認定                                                                        |  |  |
| EtherNet/IP 通信<br>プロファイル | AC Drive                                                                                        |  |  |
| コネクタタイプ                  | 8 ピン RJ45 ツイストペアシールド線(カテゴリ 5e)                                                                  |  |  |
| 物理層タイプ                   | 絶縁型物理層<br>Ethernet                                                                              |  |  |
| IP アドレス設定                | インバータのパラメータまたはネットワークから設定可能                                                                      |  |  |
| 通信速度                     | インバータのパラメータまたはネットワークから設定可能:10/100 Mbps<br>オートネゴシエーション                                           |  |  |
| コネクション数                  | <ul> <li>Explicit メッセージ:6</li> <li>I/O メッセージ:2</li> </ul>                                       |  |  |
| Duplex モード               | 半二重,オートネゴシエーション,全二重                                                                             |  |  |
| アドレス Startup モード         | 固定, BOOTP, DHCP                                                                                 |  |  |
| 周囲温度                     | $-10^{\circ}\mathrm{C} \sim +50^{\circ}\mathrm{C}$                                              |  |  |
| 周囲湿度                     | 95% RH 以下(ただし結露しないこと)                                                                           |  |  |
| 保存温度                     | -20°C~+60°C(輸送中の短期間温度)                                                                          |  |  |
| 設置場所                     | 室内(腐食性ガス、じんあいなどのない所)                                                                            |  |  |
| 標高                       | 1000 m 以下                                                                                       |  |  |

### ◆ 保証について

### ■ 無償保証期間と保証範囲

### 無償保証期間

貴社または貴社顧客殿に引き渡し後 1 年未満,または当社工場出荷後 18 か月以内のう ちいずれか早く到達した期間。

#### 保証範囲

故障診断

一次故障診断は、原則として貴社にて実施をお願い致します。

ただし、貴社要請により当社または当社サービス網がこの業務を有償にて代行すること ができます。

この場合、貴社との協議の結果、故障原因が当社側にある場合は無償とします。

故障修理

故障発生に対して,製品の故障を修復させるための修理,代品交換,現地出張は無償とします。ただし,次の場合は有償となります。

- 貴社及び貴社顧客など貴社側における不適切な保管や取扱い、不注意過失及び貴社 側の設計内容などの事由による故障の場合。
- ・貴社側にて当社の了解なく当社製品に改造など手を加えたことに起因する故障の場合。
- 当社製品の仕様範囲外で使用したことに起因する故障の場合。
- 天災や火災など不可抗力による故障の場合。
- 無償保証期間を過ぎた場合。
- 消耗品及び寿命品の補充交換の場合。
- ・梱包・くん蒸処理に起因する製品不良の場合。
- その他、当社の責に帰さない事由による故障の場合。

上記サービスは国内における対応とし、国外における故障診断などはご容赦願います。 ただし、海外でのアフターサービスをご希望の場合には有償での海外サービス契約をご 利用ください。

### ■ 保証責務の除外

無償保証期間内外を問わず、当社製品の故障に起因する貴社あるいは貴社顧客など、貴 社側での機会損失ならびに当社製品以外への損傷、その他業務に対する補償は当社の保 証外とさせていただきます。

### ■ 本製品の適用について

- 本製品は、人命にかかわるような状況の下で使用される機器あるいはシステムに用いられることを目的として設計、製造されたものではありません。
- 本製品を、乗用移動体用、医療用、航空宇宙用、原子力用、電力用、海底中継用の 機器あるいはシステムなど、特殊用途への適用をご検討の際には、当社の営業窓口 までご照会ください。
- 本製品は厳重な品質管理の下に製造しておりますが、本製品の故障により重大な事故または損失の発生が予測される設備への適用に際しては、安全装置を設置してください。

### ◆ 改版履歴

資料の改版についての情報は、本資料の裏表紙の右下に資料番号と共に記載していま す。

資料番号 TOBP C730600 58A

Published in Japan 2012年3月 12-3

L 発行年月 L 初版発行年月

| 発行年/月   | 改版<br>番号 | 項番号 | 変更点  |
|---------|----------|-----|------|
| 2012年3月 | I        | -   | 初版発行 |

## <sup>安川インバータ</sup> 1000シリーズオプション EtherNet/IP通信 取扱説明書

#### 技術的なお問い合わせ相談窓口(YASKAWAコールセンタ)

#### ●インバータ

## TEL 0120-114-616 FAX 0120-114-537

[月~金(祝祭日及び当社休業日は除く)/9:00~12:00, 13:00~17:00] ※FAXは24時間受け付けております。

#### 製造·販売

オフィシャルサイト 製品・技術情報サイト 株式会社 安川電機 URL: http://www.yaskawa.co.jp/ URL: http://www.e-mechatronics.com/ 販売 東京支社 TEL (03)5402-4503 FAX (03)5402-4508 東京都港区海岸1丁目16番1号ニュービア竹芝サウスタワー8階〒105-6891 名古屋支店 TEL (052)581-2251 FAX (052)581-2274 名古屋市中村区名駅3丁目25番9号 堀内ビル9階 〒450-0002 大阪支店 TEL (06)6346-4512 FAX (06)6346-4556 大阪市北区堂島2丁目4番27号 新藤田ビル4階 〒530-0003 九州支店 TEL (092)714-5906 FAX (092)761-5136 福岡市中央区天神4丁目1番1号 第7明星ビル7階 〒810-0001 ●各地区の営業所、出張所は http://www.e-mechatronics.com/の「セールスネットワーク」でご確認ください。 周辺機器・ケーブル・部品 安川コントロール株式会社 URL: http://www.yaskawa-control.co.jp/ 東部営業部 TEL (03)3263-5611 FAX (03)3263-5625 東京都千代田区飯田橋1-3-2 曙杉館ビル6階〒102-0072 西部営業部 TEL (06)6337-8102 FAX (06)6337-4513 大阪府吹田市豊津町12-24 中村ビル2階 〒564-0051 九州営業部 TEL (0930)24-8630 FAX (0930)24-8637 行橋市西宮市2-13-1 (株)安川電機 行橋事業所内 〒824-8511 ●技術相談テレホンサービス TEL 0120-854388 [月~金(祝祭日及び当社休業日は除く)/9:00~12:00, 13:00~17:00] アフターサービス 安川エンジニアリング株式会社 URL: http://www.yaskawa-eng.co.jp/top.html 関東支店 TEL (04)2931-1819 (夜間 (04)2931-1818) FAX (04)2931-1811 埼玉県入間市大字新光142-3 T358-0055

名古屋支店 TEL (052)331-5318 (夜間 (052)331-5380) FAX (052)331-5374 名古屋市中区千代田4-16 第一国鉄ビル F46-0012 関西支店 TEL (06)8378-8628 (存潤 (06)8578-653) FAX (06)8378-6531 大阪府健津市千里丘7-10-37 7566-0001 九州支店 TEL (08)863-8105 (夜間 (033)683-5108) FAX (093)288-4432 北小村市//嘲ج医和田北河回2-8月18//崎製術務(984)7809-0054

YASKAWA

本製品の無終使用者が軍車関係であったり、用途が実務などの製造用である場合には、「外国為替 及び外国関係活力の定めも細比類即の対象となることかありますので、輸出される際には十分な 審査及び必要な輸出手続きをお取りください。

製品改良のため、定格、仕様、寸法などの一部を予告なしに変更することがあります。 この資料の内容についてのお問い合わせは、当社代理店もしくは、上記の営業部門にお尋ねくだ さい。

> 資料番号 TOBP C730600 58A Published in Japan 2012年 3月 12-3 11-12-4 無断転載,複製を禁止

株式会社 安川電機

## YASKAWA AC Drive 1000-Series Option EtherNet/IP Installation Manual g川インバータ 1000シリーズオプション EtherNet/IP通信 取扱説明書

Any inquiries related to the product can be directed to the address listed at the end of each section in the related language.

この製品に関するお問い合わせ先については、各言語の最終ページをご覧ください。

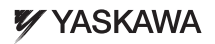

YASKAWA ELECTRIC CORPORATION

In the event that the end user of this product is to be the military and said product is to be employed in any weapons systems or the manufacture thereof, the export will fail under the relevant regulations as subjuilated in the Foreign Exchange and Foreign Tade Regulations. Therefore, be sure to follow all procedures and submit all relevant documentation according to any and all rules, regulations and laws that may apply. Specifications are subject to change without notice for ongoing product modifications and improvements. © 2012 YASKMW ELECTRIC COMPORTION. All rights reserved.

本製品の最終使用者が軍事関係であったり、用途が兵器などの製造用である場合には、「外国為替及び外国貿易法」の定める輸出規制の対象となることが ありますので、輸出される際には十分な審査及び必要な輸出手続きをお取りください。

製品改良のため、定格、仕様、寸法などの一部を予告なしに変更することがあります。

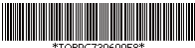

TOBPC73060058\*